# USE AND MAINTENANCE MANUAL

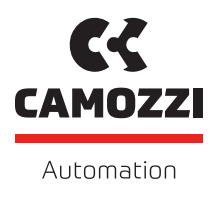

# SERIE DRVI PROFINET/IO V 1.4

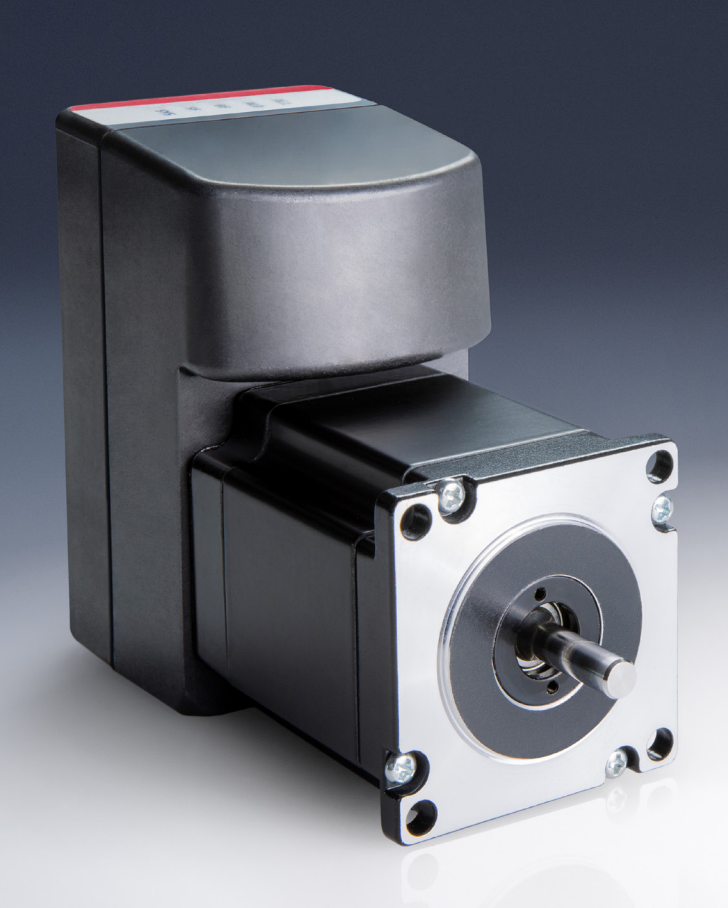

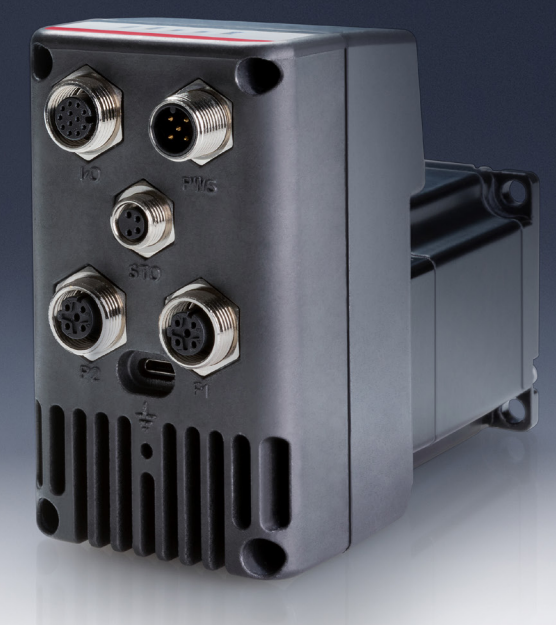

# Contents

| Chapter | 1 General recommendations                                     | 1 |  |  |
|---------|---------------------------------------------------------------|---|--|--|
| 1.1     | Product storage and transport                                 | 2 |  |  |
| 1.2     | Use                                                           | 2 |  |  |
| 1.3     | Limitations of use                                            |   |  |  |
| 1.4     | Maintenance                                                   |   |  |  |
| 1.5     | Ecological Information                                        | 3 |  |  |
| Chapter | 2 Introduction                                                | 4 |  |  |
| 2.1     | About this manual                                             | 4 |  |  |
| 2.2     | Unit overview                                                 | 4 |  |  |
| Chapter | r 3 Technical data                                            | 5 |  |  |
| 3.1     | Environmental conditions                                      | 5 |  |  |
| 3.2     | Electrical specifications                                     | 5 |  |  |
|         | 3.2.1 Power supply                                            | 5 |  |  |
|         | 3.2.2 Wiring                                                  | 6 |  |  |
|         | 3.2.3 Encoder                                                 | 6 |  |  |
| 3.3     | Electrical connections                                        | 7 |  |  |
|         | 3.3.1 1 - Power supply                                        | 8 |  |  |
|         | 3.3.2 2 - GPIO                                                | 8 |  |  |
|         | 3.3.3 3 - STO (NOT CERTIFIED)                                 | 0 |  |  |
|         | 3.3.4 4, 5 - Ethernet fieldbus interface                      | 1 |  |  |
|         | 3.3.5 6 - USB interface                                       | 2 |  |  |
|         | 3.3.6 Earth connection                                        | 2 |  |  |
| 3.4     | LED indicators                                                | 2 |  |  |
| Chapter | 14 Operation Modes 1                                          | 4 |  |  |
| 4.1     | Fieldbus Modes                                                | 4 |  |  |
|         | 4.1.1 Speed                                                   | 4 |  |  |
|         | 4.1.2 Positioning                                             | 5 |  |  |
|         | 4.1.2.1 Relative Positioning                                  | 6 |  |  |
|         | 4.1.2.2 Absolute Positioning                                  | 6 |  |  |
|         | 4.1.3 Torque                                                  | 6 |  |  |
|         | 4.1.4 Jog                                                     | 7 |  |  |
|         | 4.1.5 Homing                                                  | 8 |  |  |
|         | 4.1.5.1 Positioning homing                                    | 8 |  |  |
|         | 4.1.5.2 Proximity homing: negative direction                  | 8 |  |  |
|         | 4.1.5.3 Proximity homing: positive direction                  | 8 |  |  |
|         | 4.1.5.4 Proximity homing: negative direction + zero encoder 1 | 9 |  |  |
|         | 4.1.5.5 Proximity homing: positive direction + zero encoder 2 | 0 |  |  |

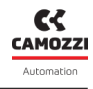

|         |          | 4.1.5.6 Torque homing: negative direction                | 20 |
|---------|----------|----------------------------------------------------------|----|
|         |          | 4.1.5.7 Torque homing: positive direction                | 20 |
|         |          | 4.1.5.8 Torque homing: negative direction + zero encoder | 21 |
|         |          | 4.1.5.9 Torque homing: positive direction + zero encoder | 21 |
|         |          | 4.1.5.10 Homing offset                                   | 22 |
|         | 4.1.6    | Other features                                           | 23 |
|         |          | 4.1.6.1 Profile software limits                          | 23 |
|         |          | 4.1.6.2 Torque limit                                     | 23 |
| 4.2     | Digital  | Inputs mode                                              | 23 |
|         | Digitat  |                                                          |    |
| Chapter | r 5 Prof | finet Protocol                                           | 25 |
| 5.1     | Conver   | ntions                                                   | 25 |
| 5.2     | Startup  | oparameters                                              | 26 |
| 5.3     | Cyclic o | Jata                                                     | 28 |
|         | 5.3.1    | Control word                                             | 28 |
|         | 5.3.2    | Mode operation                                           | 30 |
|         |          | 5.3.2.1 NONE                                             | 30 |
|         |          | 5.3.2.2 SPEED                                            | 30 |
|         |          | 5.3.2.3 POS_REL, POS_ABS                                 | 31 |
|         |          | 5.3.2.4 TORQUE                                           | 31 |
|         |          | 5.3.2.5 HOMING_0, HOMING_8                               | 31 |
|         |          | 5.3.2.6 JOG                                              | 31 |
|         | 5.3.3    | Output GPIO                                              | 31 |
|         | 5.3.4    | Target position                                          | 32 |
|         | 5.3.5    | Target speed                                             | 32 |
|         | 5.3.6    | Target acceleration                                      | 32 |
|         | 5.3.7    | Target deceleration                                      | 32 |
|         | 5.3.8    | Target torque                                            | 32 |
|         | 5.3.9    | Status word                                              | 32 |
|         | 5.3.10   | Actual mode operation                                    | 33 |
|         | 5.3.11   | Diagnostic word                                          | 33 |
|         | 5.3.12   | Actual speed                                             | 35 |
|         | 5.3.13   | Actual pos                                               | 35 |
|         | 5.3.14   | Actual torque                                            | 35 |
|         | 5.3.15   | Inputs                                                   | 35 |
| 5.4     | Acyclic  | data                                                     | 35 |
|         | 5.4.1    | Variables                                                | 35 |
|         |          |                                                          |    |
| Chapter | r 6 Uvi> | κ                                                        | 37 |
| 6.1     | Introdu  | Jction                                                   | 37 |
| 6.2     | Genera   | al information                                           | 38 |
| 6.3     | Status   | information                                              | 39 |
| 6.4     | Details  | ;                                                        | 40 |

|     | 6.4.1  | Variables                 |
|-----|--------|---------------------------|
|     | 6.4.2  | Alarms                    |
|     | 6.4.3  | Commands                  |
| 6.5 | Config | uration                   |
|     | 6.5.1  | Actuator                  |
|     | 6.5.2  | Motion                    |
|     | 6.5.3  | Communication             |
|     | 6.5.4  | GPIO                      |
| 6.6 | Comm   | issioning                 |
|     | 6.6.1  | DRVI states               |
|     | 6.6.2  | Mode operation parameters |
|     |        | 6.6.2.1 Homing            |
|     |        | 6.6.2.2 Speed Profile     |
|     |        | 6.6.2.3 Absolute position |
|     |        | 6.6.2.4 Relative position |
|     |        | 6.6.2.5 Torque profile    |
|     | 6.6.3  | PID                       |
| 6.7 | Profin | et configuration          |
| 6.8 | UVIX U | SB Gateway                |
|     | 6.8.1  | Main page                 |
|     | 6.8.2  | Firmware update           |
|     |        |                           |

# **General recommendations**

A Please comply with the recommendations for safe use described in this document.

- Some hazards can only be associated with the product after it has been installed on the machine/equipment. It the responsibility of the end user to identify these hazards and reduce the risks associated with them.
- For information regarding the reliability of the components, contact Camozzi Automation.
- Before commissioning, carefully check that the DRVI has been correctly configured with regard to the data relating to the determination of the position and movement of the device. Failure to follow these instructions can result injury or equipment damage.
- Avoid unprotected contact with hot surfaces. Be sure that the DRVI can dissipate the heat generated during normal operation to avoid equipment damages.
- Read the information in this document carefully before using the product.
- Keep this document in a safe place and close at hand for the whole of the product's life cycle.
- Pass this document on to any subsequent owner or user.
- The instructions in this manual must be observed in conjunction with the instructions and additional information concerning the product in this manual, available from the following reference links:
  - Website www.camozzi.com
  - 💊 Camozzi general catalogue
  - Technical assistance service
- Assembly and commissioning must be performed exclusively by qualified and authorised personnel on the basis of these instructions.
- It is the responsibility of the system/machine designer to ensure the correct selection of the most suitable component according to the intended application.
- Use of appropriate personal protective equipment is recommended to minimise the risk of physical injury.
- For all situations not contemplated in this manual and in situations in which there is the risk of potential damage to property, or injury to persons or animals, contact Camozzi for advice.
- Do not make unauthorised modifications to the product. In this case, any damage or injury to property, persons or animals will be the responsibility of the user.
- It is recommended to comply with all safety regulations that apply to the product.
- Never intervene on the machine/system until you have verified that all working conditions are safe.
- Before installation or maintenance, ensure that the required safety locks are active, and then disconnect the electrical mains (if necessary) and system pressure supply, discharging all residual compressed air from the circuit and deactivating residual energy stored in springs, condensers, recipients and gravity.
- After installation or maintenance, the electrical power supply (if necessary) must be reconnected, and the regular operation of the product must be checked. In the event malfunction, the product

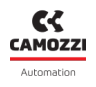

must not be used.

• Avoid covering the equipment with paint or other substances that may reduce heat dissipation.

### 1.1 Product storage and transport

- Adopt all measures possible to avoid accidental damage to the product during transport, and when available use the original packaging.
- Observe the specified storage temperature range of -20 ÷ 70 °C.

### 1.2 Use

- Make sure that the distribution network voltage and all operating conditions are within the permissible values.
- The product may only be used in observance of the specifications provided; if these requirements are not met, the product may only be used upon authorisation by Camozzi.
- Follow the indications shown on the identification plate.

# 1.3 Limitations of use

- Do not exceed the technical specifications given in Paragraph 2 (General characteristics and conditions of use) and in the Camozzi general catalogue.
- Do not install the product in environments where the air itself may cause hazards.
- With the exception of specific intended uses, do not use the product in environments where direct contact with corrosive gases, chemicals, salt water, water or steam may occur.

# 1.4 Maintenance

- Incorrectly performed maintenance operations can compromise the good working order of the product and harm surrounding persons.
- Check conditions to prevent sudden release of parts, then suspend the power supply and allow residual stresses to discharge before taking action.
- Assess the possibility of having the product serviced by a technical service centre.
- Never disassemble a live unit.
- Isolate the product electrically before maintenance.
- Always remove accessories before maintenance.
- Always wear the correct personal protective equipment as envisaged by local authorities and in compliance with current legislation.
- In the event of maintenance, or replacement of worn parts, exclusively use the original Camozzi kits and ensure that operations are performed by specialised and authorised personnel. Otherwise product approval will be rendered invalid.

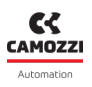

# **1.5 Ecological Information**

- At the end of the product's life cycle, it is recommended to separate the materials for recycling.
- Follow the waste disposal regulations in force in your country.
- The product and relative parts all comply with the ROHS and REACH standards.

# Introduction

# 2.1 About this manual

This manual contains the technical description of the universal integrated servomotor, designed by Camozzi Automation S.p.A.

A Failure to observe the information contained in this manual can result in injury or equipment damage.

Please contact Camozzi Automation S.p.A. for technical assistance.

PRODUCT SPECIFICATIONS AND DATA ARE SUBJECT TO CHANGE WITHOUT NOTICE.

© Camozzi Automation S.p.A. All rights reserved.

# 2.2 Unit overview

The universal integrated servomotor unit is composed of a brushless or stepper motor and a FOC (Field Oriented Control) drive.

The unit is equipped with Profinet interface, that provides fieldbus communication capability with other devices, such as PLCs.

An absolute encoder allows to detect the rotor position of the motor, which is a fundamental quantity for the closed-loop control algorithms.

The power supply is divided in two sections: one for the logic stage and one for the power stage. In the following chapter are described the technical data of the drive.

# Technical data

# 3.1 Environmental conditions

**A** The drive installation must respect the environmental conditions specified in Table **3.1**.

| Condition                     | Value                    |
|-------------------------------|--------------------------|
| Protection class              | IP65, except motor shaft |
| Operating ambient temperature | -20 50 °C                |
| Storage ambient temperature   | -20 70 °C                |
| Air humidity (non-condensing) | 5 95 %                   |
| Maximum altitude              | 1000 m                   |

Table 3.1: Environmental conditions.

# 3.2 Electrical specifications

### 3.2.1 Power supply

The power supply section of the drive is divided into two parts:

- Logic (VL): provides supply to the logic stage, fieldbus interface and input-outputs.
- Main (VDC): provides supply to the power stage.

It's recommended to supply both Logic and Main power supplies by 2 different PELV (Protective Extra-Low Voltage) electronic circuits compliant to EN 60204-1

In Table 3.2 are shown the power supply operating ranges.

| Supply | Nominal value | Min/Max values |
|--------|---------------|----------------|
| VL     | 24 V          | 24 V $\pm$ 10% |
| VDC    | 48 V          | 60 V           |

|  | Table 3. | 2: Power | supplies | ranges. |
|--|----------|----------|----------|---------|
|--|----------|----------|----------|---------|

The current absorption of the logic stage is <200mA (including auxiliary +24V output at maximum load).

A During deceleration ramps the motor acts as a generator, returning a voltage on the VDC bus. The entity of such regeneration depends on the deceleration value and on the moment of inertia of the load attached to the shaft. If the voltage generated reaches the maximum VDC voltage, **the excess energy must be dissipated using an external braking system**, or changing the deceleration value otherwise the drive or the power supply could be damaged.

A Install fuses for power supply cable in accordance with the electrical requirements of the equipment (be careful about inrush currents). A recommended fuse value is **T4A**.

It is also recommended to install a capacitor of 1000 uF, rated 100 V, after the output of the power supply.

#### **3.2 Electrical specifications**

A The drive does not have an inrush current limitation, hence you must use the input of the power supply to turn the drive on and off. Never switch the output voltage of the power supply (hot plugging). In Figures 3.1 and 3.2 are shown the wiring examples for VDC and VL.

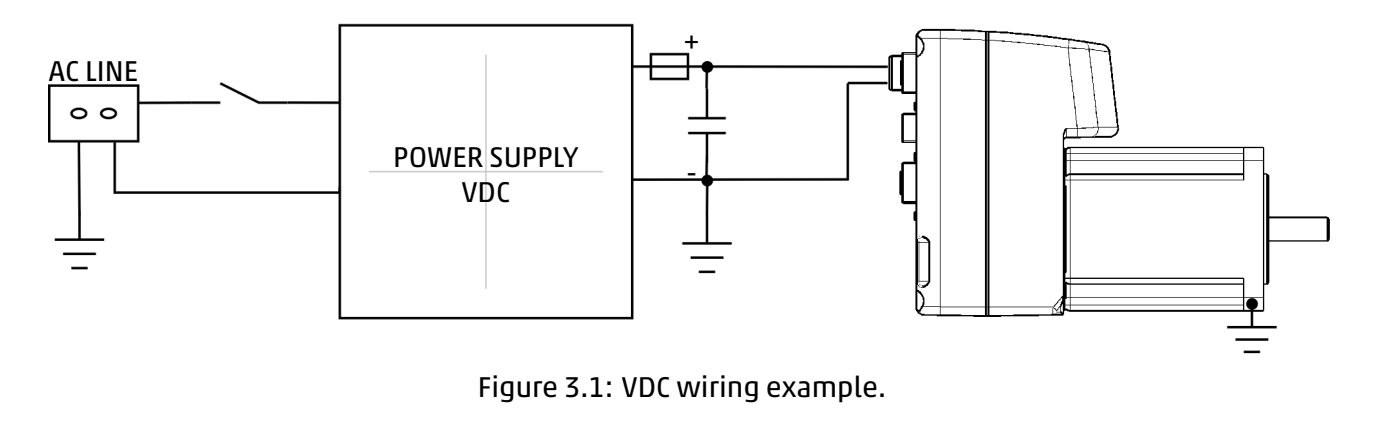

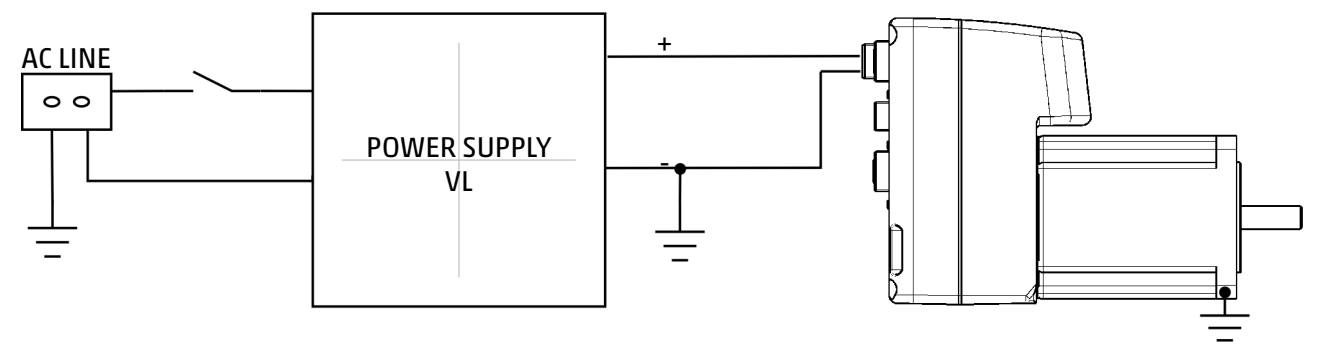

Figure 3.2: VL wiring example.

#### 3.2.2 Wiring

The actual cable type, wire gauge, shield type, and filtering devices used are dependent on the environment, application, and system. However, we advise to use the following guidelines, when sizing the cables:

- The minimum section for the power supply cable should be AWG22 (0.75 mm<sup>2</sup>) when the motor uses the nominal current.
- For length less than 15 m, DC power supply cables can be used. Otherwise AC power supply cables should be used.
- To reduce EMC issues, use twisted and shielded cables.
- The shield should be connected to ground on the power supply side.

#### 3.2.3 Encoder

The motor shaft position is measured using an absolute magnetic encoder.

# 3.3 Electrical connections

In Figure 3.3 is shown the placement of the electrical connectors.

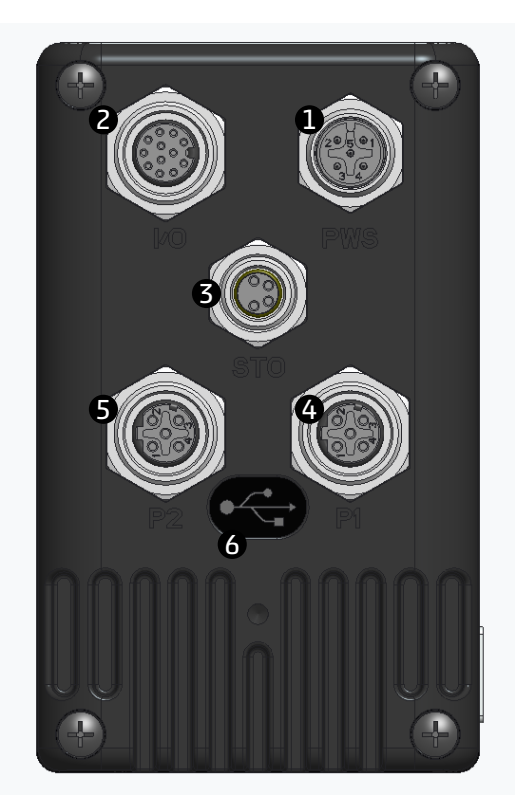

Figure 3.3: Connectors placement.

In Table 3.3 are shown the functionalities of the electrical connectors.

| Connection | Name        | Functionality                                  |  |  |
|------------|-------------|------------------------------------------------|--|--|
| 0          | PWS         | Power supply                                   |  |  |
| 2          | I/O         | Inputs and outputs                             |  |  |
| 6          | STO         | Safe Torque Off (when present) 🛦 NOT CERTIFIED |  |  |
| 4          | P1 = PORT 1 | Profinet Fieldbus Interface                    |  |  |
| 6          | P2 = PORT 2 | Profinet Fieldbus Interface                    |  |  |
| 6          | -           | USB (Micro-B)                                  |  |  |

Table 3.3: Electrical connections.

NOTE: All connectors are screw type. During the wiring phase, be careful not to tighten the connectors too forcefully. The use of tools to tighten the connectors is absolutely not recommended.

#### 3.3.1 1 - Power supply

The power supply connector is a 5-poles M12 (male) A-coded. In Table 3.4 is represented the pinout of the power supply connector.

| PIN  | Signal | Function           | Symbol     |
|------|--------|--------------------|------------|
| 1, 5 | VDC    | Main power supply  | (2)        |
| 2    | GND    | Main power ground  |            |
| 3    | VL     | Logic power supply |            |
| 4    | GND    | Main power ground  | <u>(5)</u> |

| Table 3.4: 1 - Power supply connect | tor pinout |
|-------------------------------------|------------|
|-------------------------------------|------------|

#### Camozzi connector receptacle:

- CS-LF05HC, straight connector M12 5-poles male.
- CS-LF04HB, straight connector M12 5-poles male (Pin 5 is not connected).
- CS-LF05HB-D200, cable with straight M12 5-poles male connector, length 1m.
- CS-LF05HB-D500, cable with straight M12 5-poles male connector, length 5m.

**A** The pins with GND indication are internally connected.

#### 3.3.2 2 - GPIO

The GPIO connector is a 12-poles M12 (female) A-coded. In Table 3.5 is described the functionality of each pin and is represented the pinout of the GPIO connector.

| PIN  | Signal       | Function                                                           | Symbol |
|------|--------------|--------------------------------------------------------------------|--------|
| 1, 2 | IN1          | Digital input 1 (compliant to IEC61131-2)                          |        |
| 3, 4 | IN2          | Digital input 2 (compliant to IEC61131-2)                          |        |
| 5,6  | OUT          | Solid state relay output (PTC resettable fuse, 0.5 A hold current) |        |
| 7,8  | EXT PROXY    | Digital input (24 V) for external proximity                        |        |
| 9,10 | PROXY HOMING | Digital input (24 V) for homing proximity                          |        |
| 11   | GND          | Digital ground                                                     |        |
| 12   | +24V         | Auxiliary +24 V output, max 130 mA                                 |        |

#### Table 3.5: 2 - GPIO connector pinout.

NOTE: the EXT PROXY is usually used to connect the optional limit switch sensor, whilst the PROXY HOMING is used for the homing zero position

NOTE: IN1 and IN2 are general purpose inputs, tipically they could be used for the jog clockwise and counter-clockwise function (see Chapter 4.2)

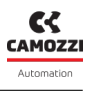

#### Camozzi connector receptacle:

- CS-LM12HC, circular connector field attachable M12 12-poles (male) A-coded.
- CS-LO12HC-0025, straight connector M12 12-poles (male) and two M8 female (proximity), length 20 cm.
- CS-LM12HC-D500, straight connector M12 12-poles (male), length 5m.

Digital inputs are bidirectional: in Figure 3.4 is represented the input hardware stage.

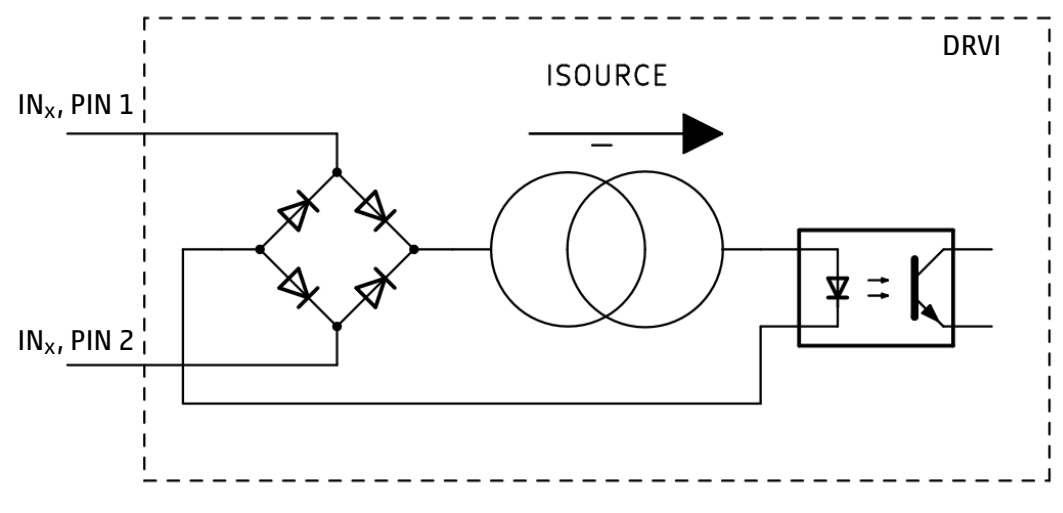

Figure 3.4: GPIO IN stage.

In Figure 3.5 is represented the output hardware stage.

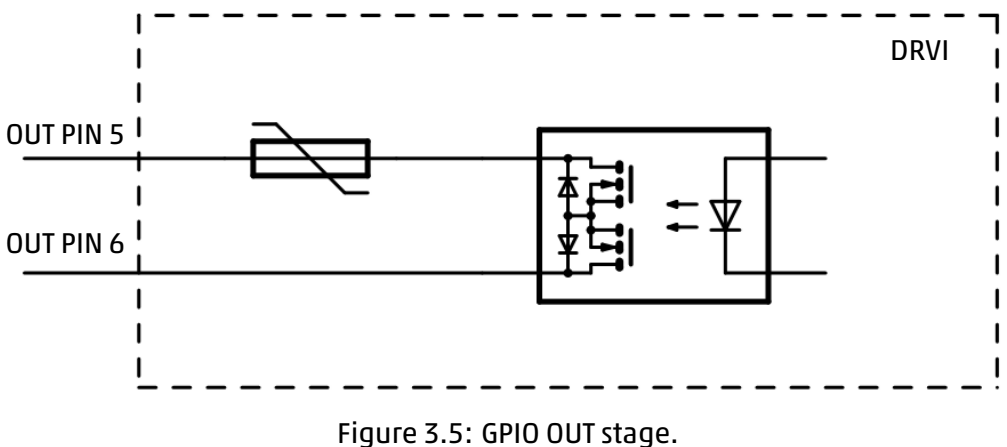

Figure 5.5. drib bol stag

#### 3.3.3 3 - STO (NOT CERTIFIED)

▲ STO (SAFE TORQUE OFF) FEATURE IS NOT CERTIFIED.

The STO connector (when present) is 4-poles M8 (female) A-coded. In Table 3.6 is shown the connector pinout and is displayed the STO connector. To allow the motor movement, IN1 and IN2 must be connected to +24 V, while COM1 and COM2 to GND. If IN1 or IN2 voltages are missing, the STO intervenes disconnecting the motor phases.

#### Camozzi connector receptacle:

• CS-DM04HB, circular connector field attachable M8 4-poles (male) A-coded.

• CS-LM04HB-D500, straight connector M8 4-poles (male), length 5m.

Table 3.6: 3 - STO connector pinout.

| PIN | Signal | Function              | Symbol  |
|-----|--------|-----------------------|---------|
| 1   | IN1    | STO1 signal           |         |
| 2   | COM1   | Common signal of STO1 |         |
| 3   | IN2    | STO2 signal           | 3 0 0 1 |
| 4   | COM2   | Common signal of STO2 |         |

#### 3.3.4 4, 5 - Ethernet fieldbus interface

The Fieldbus connectors are 4-poles M12 (female) D-coded. In Table 3.7 are shown the connector pinout and the fieldbus connector (PORT 1, PORT 2).

| PIN | Signal | Function              | Symbol     |
|-----|--------|-----------------------|------------|
| 1   | ТХР    | Transmission data (+) | (2)        |
| 2   | RXP    | Reception data (+)    |            |
| 3   | TXN    | Transmission data (-) |            |
| 4   | RXN    | Reception data (-)    | <u>(4)</u> |

|             | E Fieldbus connector       | ninout  |
|-------------|----------------------------|---------|
| IdDle 5.7.4 | , 5 - Fletabas confidentor | pinout. |

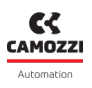

#### Camozzi Ethernet fieldbus cables:

- CS-SB04HB-D100, co-molded cable with straight M12D 4-poles male connector, length 1m.
- CS-SB04HB-D500, co-molded cable with straight M12D 4-poles male connector, length 5m.
- CS-SB04HB-DA00, co-molded cable with straight M12D 4-poles male connector, length 10m.
- CS-SB04HB-DD00, co-molded cable with straight M12D 4-poles male connector, length 15m.
- CS-SB04HB-DG00, co-molded cable with straight M12D 4-poles male connector, length 20m.
- CS-SB04HB-DJ00, co-molded cable with straight M12D 4-poles male connector, length 25m.
- CS-SB04HB-DM00, co-molded cable with straight M12D 4-poles male connector, length 30m.
- CS-SB04HB-DS00, co-molded cable with straight M12D 4-poles male connector, length 40m.
- CS-SB04HB-DY00, co-molded cable with straight M12D 4-poles male connector, length 50m.
- CS-SE04HB-F050, molded cable with straight RJ45 male M12D 4 pin female connector (adapter and panel mount) to connect to the controller.

#### 3.3.5 6 - USB interface

The USB port allows the drive configuration using the UVIX interface. The USB connector is a Micro USB type B.

#### Camozzi connector receptacle:

• G11W-G12W-2, standard cable with micro-USB connector length 2m.

#### 3.3.6 Earth connection

**A** It is mandatory to connect the motor flange to earth  $\left(\frac{1}{2}\right)$ . The GND must be connected to the earth, using a common central point, near to the power supply.

# 3.4 LED indicators

The integrated drive provides visual information using LED indicators. Their functionality is shown in Table 3.8, and their detailed description is given in Table 3.9.

| Name | Color                    | Function                                   | Indicator |
|------|--------------------------|--------------------------------------------|-----------|
| L/A1 | Green / yellow (bicolor) | Link / activity LED for Ethernet channel 1 |           |
| L/A0 | Green / yellow (bicolor) | Link / activity LED for Ethernet channel 0 |           |
| BF   | Red                      | Bus failure                                | BF        |
| SF   | Red                      | System failure                             | SYS       |
| SYS  | Red / green (bicolor)    | Drive system LED                           |           |

Table 3.8: LED indicators functionality.

Automation

| Name | Color            | State   | Description                                                           |  |
|------|------------------|---------|-----------------------------------------------------------------------|--|
|      | 0                | OFF     | No link has been established on Ethernet Port 0                       |  |
| L/A1 | •                | ON      | Link has been established on Ethernet Port 1                          |  |
|      | <b>☆</b> ★       | BLINK   | Data is received or transmitted on Ethernet Port 1                    |  |
|      | 0                | OFF     | No link has been established on Ethernet Port 0                       |  |
| L/A0 | •                | ON      | Link has been established on Ethernet Port 0                          |  |
|      | <mark>★</mark> ★ | BLINK   | Data is received or transmitted on Ethernet Port 0                    |  |
| RF   | 0                | OFF     | Profinet active communication link                                    |  |
|      | •                | ON      | No Profinet link status available                                     |  |
|      | 0                | OFF     | No Profinet diagnostic                                                |  |
| SE   | •                | ON      | Profinet diagnostic exists                                            |  |
| 51   | *                | BLINK   | Initialization of DCP service                                         |  |
|      | *                | BLINK   | Profinet link status ok / network connection interrupted or defective |  |
|      | *                | 1 BLINK | Servo OFF                                                             |  |
| SVS  | *                | 2 BLINK | Servo ON                                                              |  |
|      | ☀                | 1 BLINK | VL / VDC UVLO or OVLO error                                           |  |
| 515  | *                | 2 BLINK | Over temperature or I <sup>2</sup> T error                            |  |
|      | *                | 3 BLINK | STO error                                                             |  |
|      | ☀                | 4 BLINK | Homing error / internal error                                         |  |

# Table 3.9: LED indicators description.

# **Operation Modes**

This Chapter describes the possible operation modes of the drive taht could be fieldbus modes or digital inputs mode

# 4.1 Fieldbus Modes

### 4.1.1 Speed

This drive mode operation requires a specific target speed, acceleration and deceleration: once the velocity target is set, the motor accelerates until the target speed is reached and then maintains the required velocity until a new request is made. The speed profile executed is trapezoidal.

- In Figure 4.1 is shown an example of speed profile with the following parameters:
  - Target acceleration = 60 RPM / s
  - Target deceleration = 60 RPM / s
  - Initial speed = 0 RPM
  - Target speed = 60 RPM (target given at t = 0 s)
  - Target speed = 0 RPM (target given at t = 2 s)

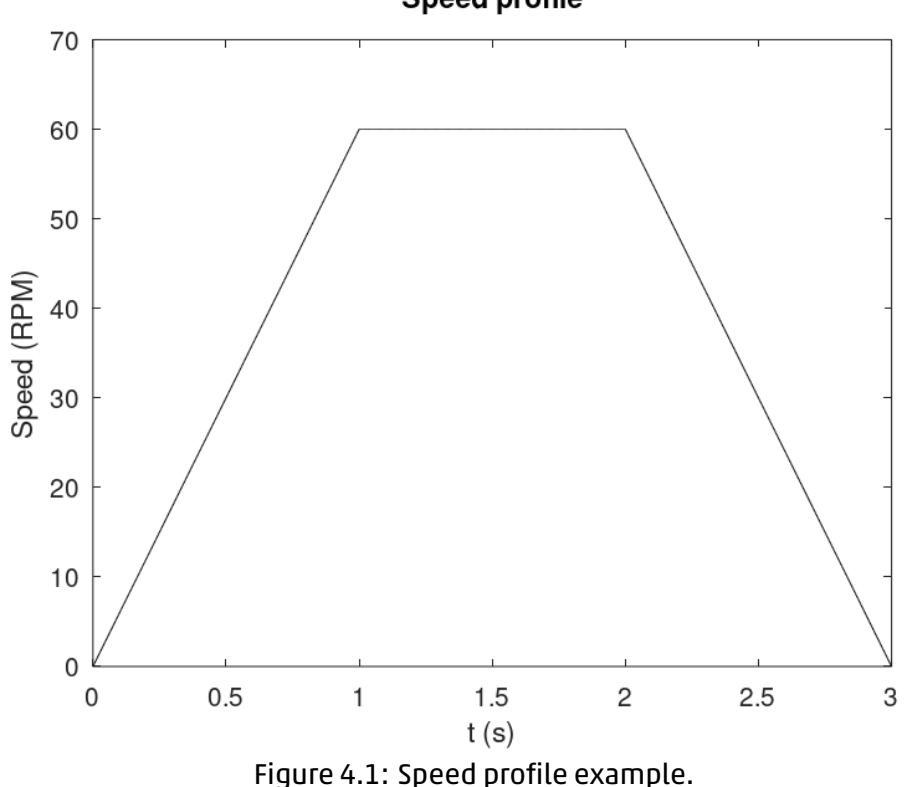

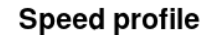

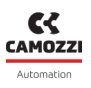

#### 4.1.2 Positioning

This drive operation modes requires a specific target position, velocity, acceleration and deceleration, to compute the motion profile used to reach the target position. The position profile executed is of "S" type and the speed profile is trapezoidal.

In Figure 4.2 is shown an example of positioning profile with the following parameters:

- Initial position = 0  $^{\circ}$
- Target position = 720 ° (target given at t = 0 s)
- Initial speed = 0 RPM
- Target speed = 60 RPM
- Target acceleration = 60 RPM / s
- Target deceleration = 60 RPM / s

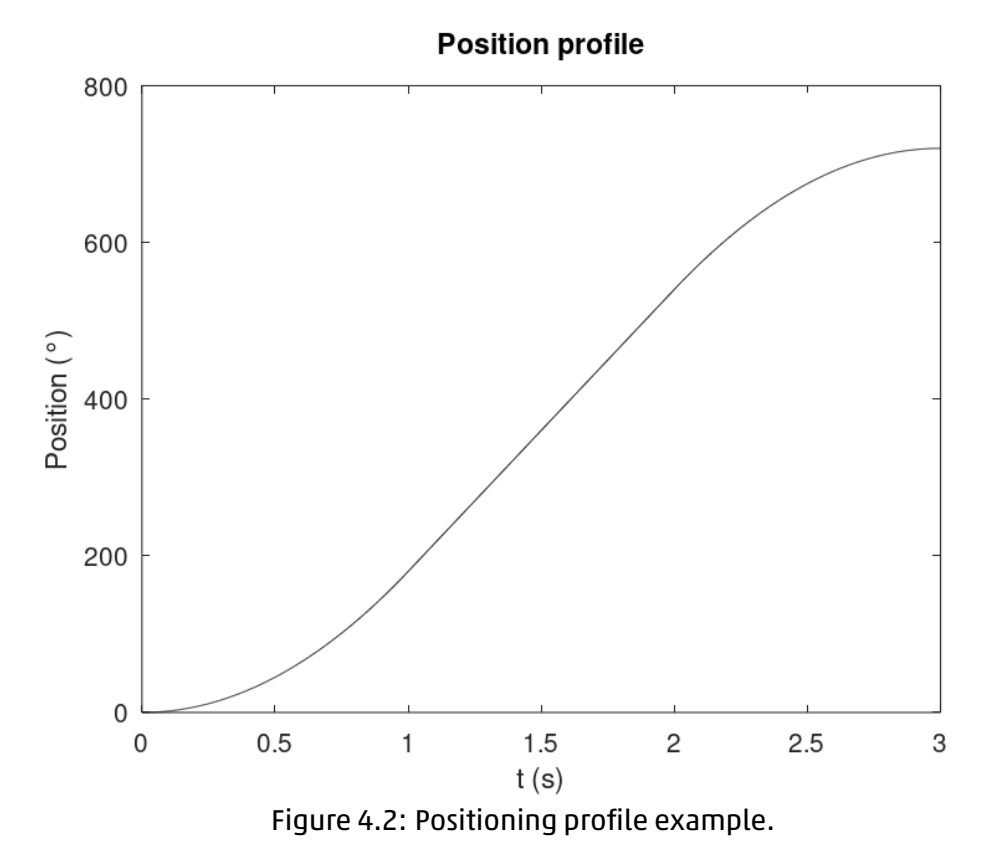

In Figure 4.3 are represented both the position (continuous line) and speed (dashed line) profiles per unit (position / 360 ° and speed / 60 RPM).

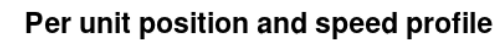

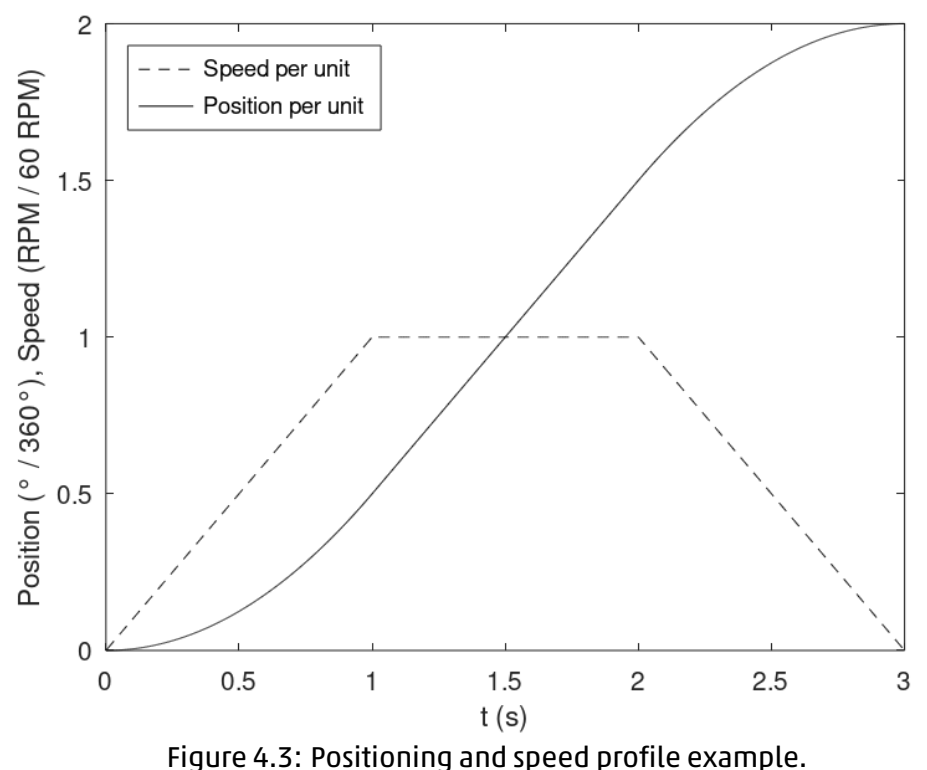

#### 4.1.2.1 Relative Positioning

In relative positioning profile the target is computed as offset with respect to the current position. For example, if the actual absolute rotor position is 360 ° and the requested relative positioning target is 360 °, the motor will rotate to reach the absolute position of 720 °.

#### 4.1.2.2 Absolute Positioning

In absolute positioning profile the target is absolute. For example, if the absolute rotor position is 360 ° and an absolute positioning target of 360 ° is given, the motor will not move.

### 4.1.3 Torque

This drive operation mode requires a specific target (current) torque, positive torque slope and negative torque slope. Target torque is expressed in mA and torque slopes in mA / s.

In Figure 4.4 is shown an example of torque profile with the following parameters:

- Positive torque slope = 1000 mA / s
- Negative torque slope = 1000 mA / s
- Initial torque = 0 mA
- Target torque = 1000 mA (target given at t = 0 s)
- Target torque = 0 mA (target given at t = 2 s)

#### Torque (current) profile

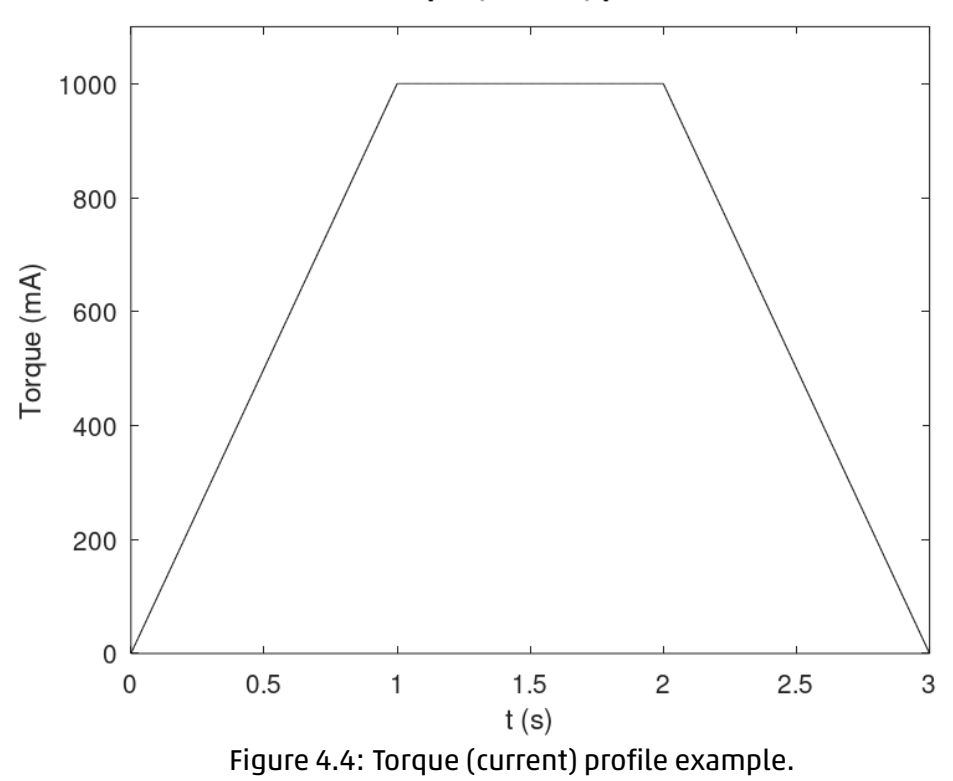

#### 4.1.4 Jog

The JOG mode allows to control the drive in speed mode using two bits of the controlword

#### 4.1 Fieldbus Modes

#### 4.1.5 Homing

In this Section are described the possible homing procedures. It is mandatory to execute homing before using positioning operations. Homing parameters can be configured using UVIX interface (refer to Section 6.6.2.1). If proximity is used it must be connected to the PROXY INPUT (refer to Section 3.3.2).

#### 4.1.5.1 Positioning homing

Homing at the current position (refer to Figure 4.5). This mode does not require an external proximity

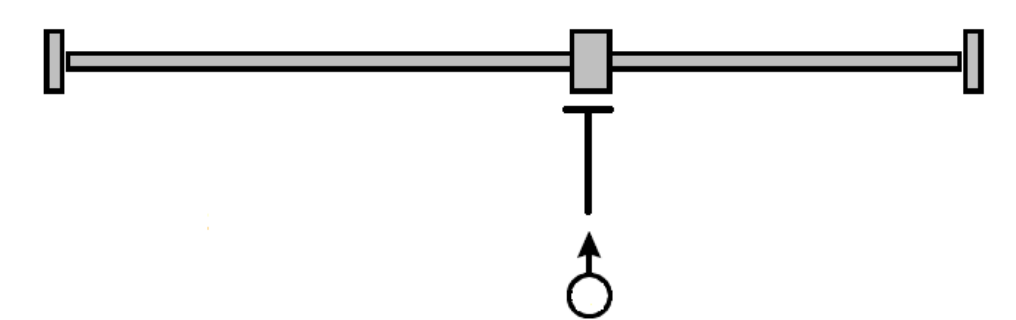

Figure 4.5: Positioning homing.

and the homing procedure consists of setting the current position (without moving the motor) as zero position.

#### 4.1.5.2 Proximity homing: negative direction

Proximity search in negative direction (refer to Figure 4.6).

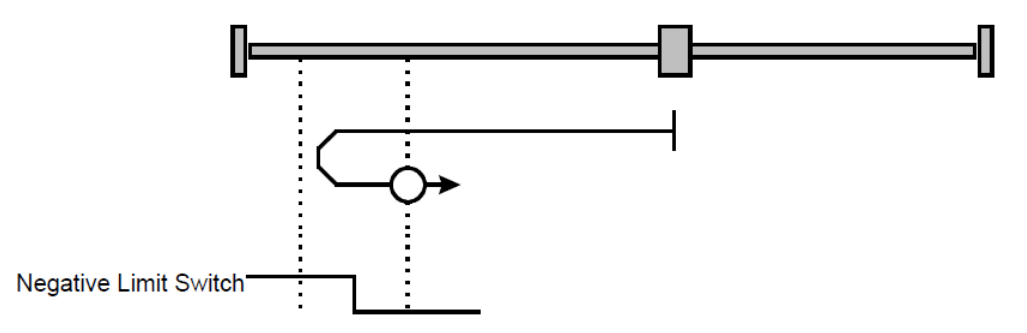

Figure 4.6: Proximity homing: negative direction.

In this mode, the motor searches for the zero proximity in the negative direction of the movement, with the velocity set to "homing speed search". As soon as the proximity is detected, the motor stops and exits the proximity, in the opposite direction, with the velocity set to "homing speed out". If the proximity is already detected on the start of the homing procedure, the motion will start with the "homing speed out" phase. If the proximity is surpassed because of the inadequate speed / deceleration combination, the homing procedure is interrupted and a homing error is returned.

#### 4.1.5.3 Proximity homing: positive direction

Proximity search in positive direction (refer to Figure 4.7).

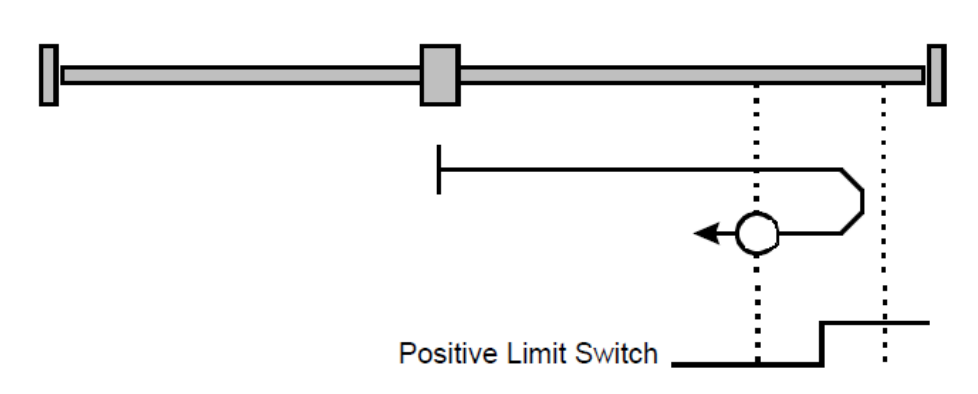

Figure 4.7: Proximity homing: positive direction.

In this mode, the motor searches for the zero proximity in the positive direction of the movement, with the velocity set to "homing speed search". As soon as the proximity is detected, the motor stops and exits the proximity, in the opposite direction, with the velocity set to "homing speed out". If the proximity is already detected on the start of the homing procedure, the motion will start with the "homing speed out" phase. If the proximity is surpassed because of the inadequate speed / deceleration combination, the homing procedure is interrupted and a homing error is returned.

#### 4.1.5.4 Proximity homing: negative direction + zero encoder

Proximity search in negative direction and then search for the index pulse (zero of the encoder) in the positive direction (refer to Figure 4.8).

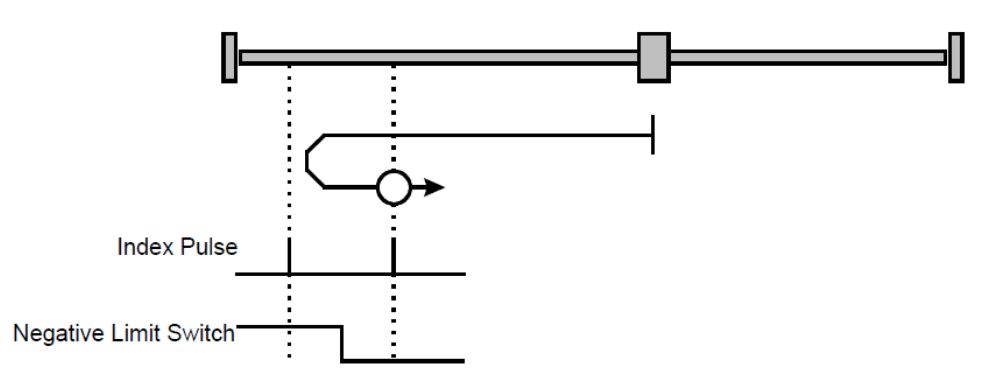

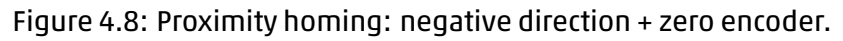

In this mode, the motor searches for the zero proximity in the negative direction of the movement, with the velocity set to "homing speed search". As soon as the proximity is detected, the motor stops and exits the proximity, in the opposite direction, with the velocity set to "homing speed out", until it finds the zero encoder. If the proximity is already detected on the start of the homing procedure, the motion will start with the "homing speed out" phase. If the proximity is surpassed because of the inadequate speed / deceleration combination, the homing procedure is interrupted and a homing error is returned.

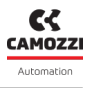

#### 4.1.5.5 Proximity homing: positive direction + zero encoder

Proximity search in positive direction and then search for the index pulse (zero of the encoder) in the negative direction (refer to Figure 4.9).

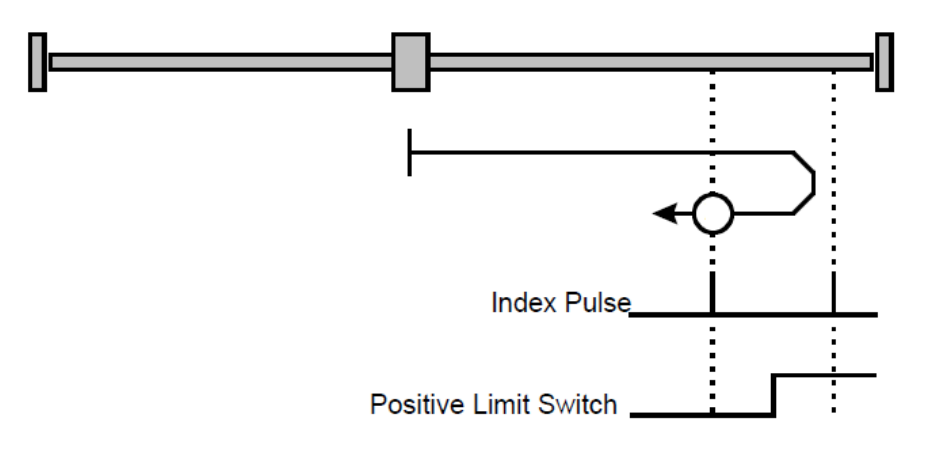

Figure 4.9: Proximity homing: positive direction + zero encoder.

In this mode, the motor searches for the zero proximity in the positive direction of the movement, with the velocity set to "homing speed search". As soon as the proximity is detected, the motor stops and exits the proximity, in the opposite direction, with the velocity set to "homing speed out", until it finds the zero encoder. If the proximity is already detected on the start of the homing procedure, the motion will start with the "homing speed out" phase. If the proximity is surpassed because of the inadequate speed / deceleration combination, the homing procedure is interrupted and a homing error is returned.

#### 4.1.5.6 Torque homing: negative direction

Homing torque in negative direction (refer to Figure 4.10). In this mode the motor rotates in the neg-

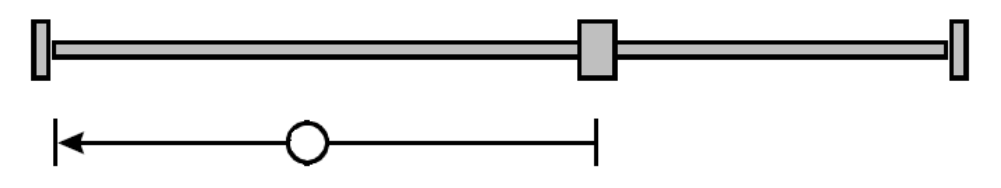

Figure 4.10: Torque homing: negative direction.

ative direction of the movement, with the velocity set to "homing speed search", until it stops against the end of the line and the I<sup>2</sup>T reaches the homing set value.

#### 4.1.5.7 Torque homing: positive direction

Homing torque in positive direction (refer to Figure 4.11). In this mode the motor rotates in the positive direction of the movement, with the velocity set to "homing speed search", until it stops against the end of the line and the I<sup>2</sup>T reaches the homing set value.

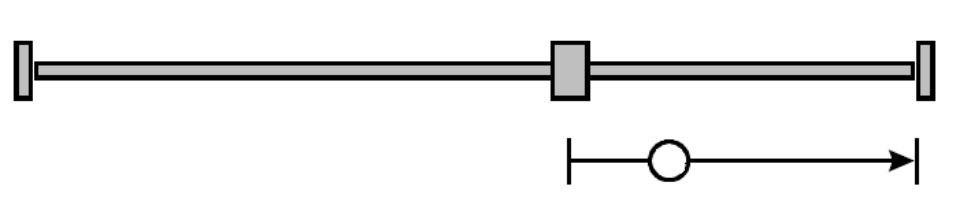

Figure 4.11: Torque homing: positive direction.

#### 4.1.5.8 Torque homing: negative direction + zero encoder

Homing torque in negative direction and then search for the index pulse (zero of the encoder) in the positive direction (refer to Figure 4.12).

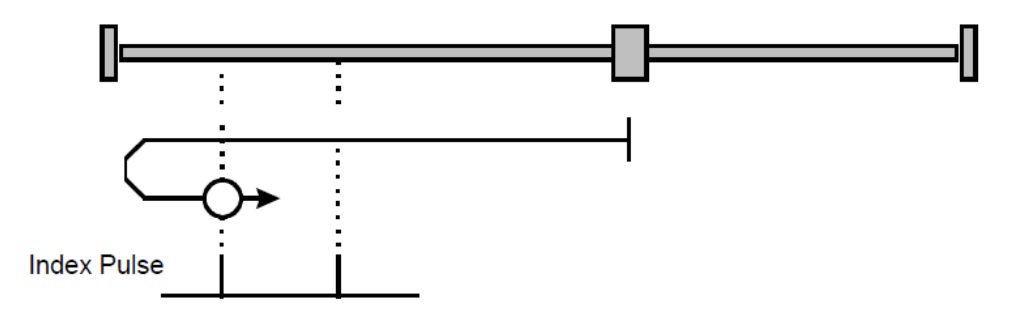

Figure 4.12: Torque homing: negative direction + zero encoder.

In this mode the motor rotates in the negative direction of the movement, with the velocity set to "homing speed search", until it stops against the end of the line and the I<sup>2</sup>T reaches the homing set value. At this point the motor rotates in the opposite direction, with the velocity set to "homing speed out", until it finds the zero encoder.

#### 4.1.5.9 Torque homing: positive direction + zero encoder

Homing torque in positive direction and then search for the index pulse (zero of the encoder) in the negative direction (refer to Figure 4.13).

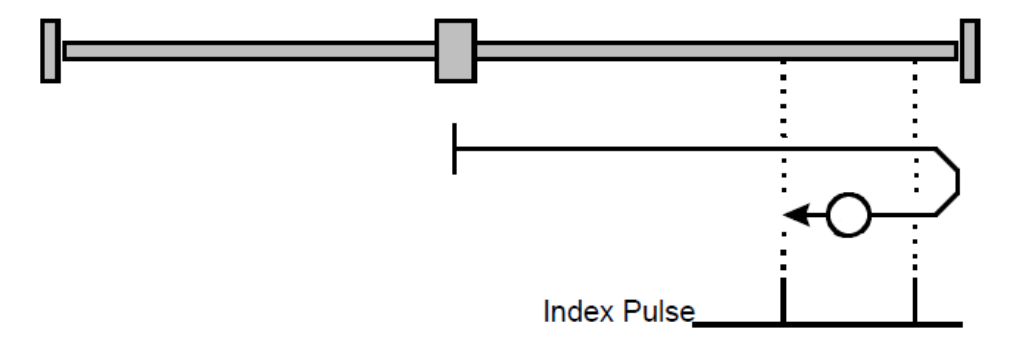

Figure 4.13: Torque homing: positive direction + zero encoder.

In this mode the motor rotates in the positive direction of the movement, with the velocity set to "homing speed search", until it stops against the end of the line and the I<sup>2</sup>T reaches the homing set value. At this point the motor rotates in the opposite direction, with the velocity set to "homing speed out", until it finds the zero encoder.

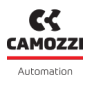

#### 4.1.5.10 Homing offset

The Homing offset indicates the configured difference between the **zero position** for the application and the machine **home position** (found during homing). During homing the motor moves to search the home position: it is possible to change the zero position, that by default is set at the same value of the home position, by adding an offset to the home position. This value could be positive or negative and all subsequent absolute movements shall be taken relative to this new zero position.

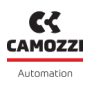

#### 4.1.6 Other features

In this chapter are described other features that can be used in combination with the various modes of operation.

#### 4.1.6.1 Profile software limits

Profile software limits can be set to restrict the motion parameters (positions, speed, acceleration and deceleration) to a desired value.

Such limits can be configured using the UVIX interface (refer to Section 6.5.1) and are valid for all the configurations different from "only motor" and for all the modes of operation.

Software limits take effect only after homing execution and if the corresponding "software limits enable" in the protocol is set (refer to Chapter 5 controlword bit6). In case a position software limit error is triggered (for example the servo has been set momentary OFF and the motor has been moved beyond the software position limit or the EXT PROXY INPUT signal has been catched), the drive, if it was moving, stops itself using the QUICK\_STOP that is the deceleration parameter set in UVIX (refer to Section 6.5.2) and it goes into error state and the correspondent error is raised on the fieldbus. In such situation, to bring back the motor into the allowed position range, the error must be reset first. Then, it is allowed to move the motor using any of the mode of operations (even if it is still out of the allowed range, because the software limit check will be momentary disabled). The error check on positioning will be restored automatically after the first movement completion (target position for positioning control or zero speed for speed control), provided that the "software limit enable" is still set.

Regarding target position, target speed, acceleration and deceleration values, if their target values exceed the limit value, the set is inhibited, that is, the parameter is not applied (the previous valid parameter remains valid) and the "command refused" warning is raised.

<u>Profile position hardware limit:</u> The position limit feature of Section 4.1.6.1 can be achieved also using a proximity sensor connected to the EXT PROXY INPUT (refer to Section 3.3.2). As soon as the EXT PROXY INPUT goes to HIGH state, the drive behaves as described in Section 4.1.6.1. Note that the hardware limit takes effect only if the "software limits enable" in the protocol is set.

### 4.1.6.2 Torque limit

Torque limitation is a feature that allows to limit the torque (current) supplied by the motor. This feature can be enabled and disabled using the provided "torque limit enable" in the protocol (refer to Chapter 5, controlword bit7).) and it takes effect for all the modes of operation. The current limit value is configured using the fieldbus interface and it can be changed in real-time using the Target torque parameter(refer to Chapter 5).

# 4.2 Digital Inputs mode

The drive can be configured to be moved only using digital inputs signals. This functionality excludes the fieldbus and the motor can be moved in speed mode using only inputs IN1 and IN2 to decide the direction of the movement. PROXY EXT and PROXY INPUT can be used as limits of the range of movement

(refer to Section 3.3.2). The UVIX application must be used to set and enable the Digital Inputs mode and to set and store in nonvolatile memory the specific parameters of this mode. After these operations, the drive must be rebooted (turn OFF and ON the VL logic power supply) to apply the configuration. In Table 4.1 is shown the truth table of the Digital Inputs mode. Note that the option "rotation direction", settable via UVIX, is ignored when the drive is in Digital Inputs mode.

|      |      | 5 1                                       |
|------|------|-------------------------------------------|
| IN1  | IN2  | Effect                                    |
| LOW  | LOW  | Stop (zero speed)                         |
| HIGH | LOW  | Clockwise rotation                        |
| LOW  | HIGH | Counter-clockwise rotation                |
| HIGH | HIGH | Invalid command (previous state persists) |

| Table 4.1: Digital | Inputs truth table. |
|--------------------|---------------------|
|--------------------|---------------------|

When the user changes the IN1 or IN2 logical status to value one, the drive begins to move until:

- it reaches one of the PROXIES and in this case it automatically stops itself or

- the user set IN1 and IN2 to the zero logical value.

- the drive has some problems and it stops in error: in this case the only way to know which type of error, it is to check the number of flashes of the error LED; if the drive goes in error, automatically servo will be OFF.

# **Profinet Protocol**

This Chapter describes how to configure and control the drive with a Profinet PLC.

# 5.1 Conventions

In this Section is given a description about the conventions used in this manual.

The data types used are shown in Table 5.1:

| Name  | Туре            |
|-------|-----------------|
| DINT  | 32 bit signed   |
| DWORD | 32 bit unsigned |
| INT   | 16 bit signed   |
| WORD  | 16 bit unsigned |

Table 5.1: Data types.

In Table 5.2 are shown the units of measurement used by the drive.

| Quantity         | Unit              |
|------------------|-------------------|
| Position         | Degrees · 100 (*) |
|                  | mm · 100 (**)     |
| Speed            | RPM · 100 (*)     |
|                  | mm / s · 100 (**) |
| Acceleration     | RPM / s (*)       |
|                  | mm / s² (**)      |
|                  | mA / s (***)      |
| Deceleration     | RPM / s (*)       |
|                  | mm / s² (**)      |
|                  | mA / s (***)      |
| Torque (current) | mA                |

Table 5.2: Units of measurement.

(\*) Used when the drive is configured as "only motor".

(\*\*) Used in all other configurations different from "only motor".

(\*\*\*) Used in torque (current) control.

A positive position or a positive speed target cause the motor shaft to rotate in a clockwise direction, when the motor shaft is viewed from the front. Example: a position target of 36000, when the drive is configured as "only motor", corresponds to one turn of the shaft in a clockwise direction.

# 5.2 Startup parameters

In Table 5.3 are listed the parameters that are sent by the PLC to the drive at the startup.

If the option "Stored Parameters" of "System Start" parameter is selected, the drive will load the startup parameters stored in internal memory, instead if the option "External" is used, the drive will use the parameters sent by the PLC. All the parameters are stored in non volatile memory upon variation.

The "Endianness" parameter allows to set the endianness of the communication between the PLC and the drive.

The "Diagnosis" parameter allows to enable or disable the diagnostic errors. The "PID Selection" parameter provides five different presets for speed and position PID controllers, that can be selected according to the specific application. For particular needs, the "PID Custom" configuration can be used and in this case, PID speed and position can be tuned using "PID Position" and "PID Speed" parameters. It is suggested to use the "Default" PID configuration when the drive has little or no load attached. Use instead the other presets, according to the entity of the load attached to the shaft.

The "Profile Check" parameter allows to control if the target speed (when in speed control) or the target position and speed (when in position control) are actually reached by the motor, during the motion execution. The "Profile Timeout" parameter, expressed in milliseconds, is the time after which the error is returned, in case target position or target speed are not reached.

Target scale factor "Numerator" and "Denominator" allow to apply a scaling to the profile parameters (i.e.: final targets are multiplied by "Numerator" and divided by "Denominator").

The "Motion direction" parameter allows to set the motor movement positive direction, clockwise or counterclockwise.

The "Actuator screw pitch" defines the value in mm that the axis moves for each motor revolution.

The "Homing parameters" allows to set the Homing speeds (fast and slow) and the acceleration (regarding it, in case of using the startup parameters by PLC, the value is unique for all homing accelerations In and Out, whilst using UVIX is possible to set 4 different values).

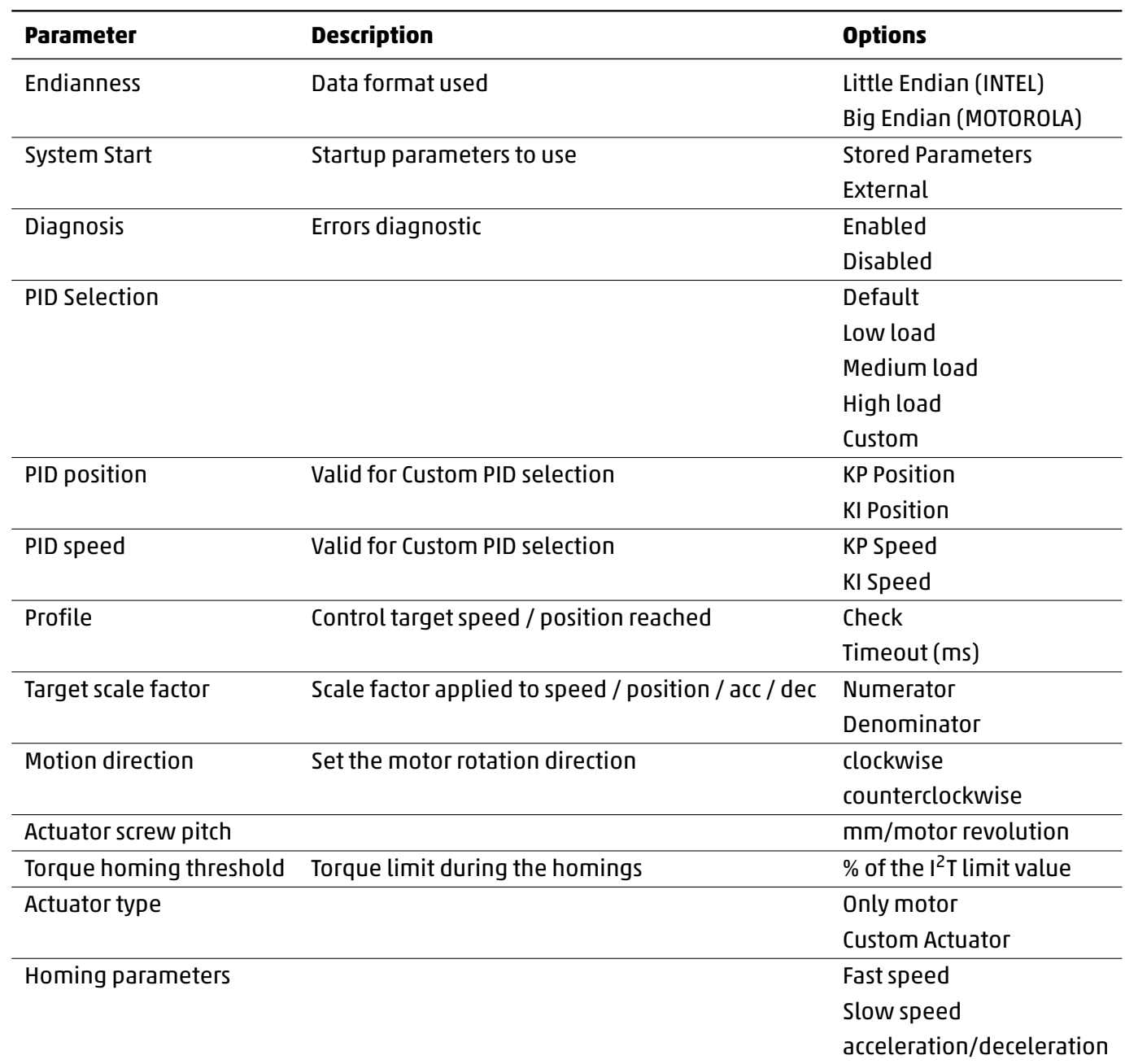

#### Table 5.3: Startup parameters.

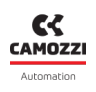

# 5.3 Cyclic data

In Table 5.4 and Table 5.5 are shown the cyclic data exchanged between the drive and the PLC.

| Offset | Variables      | Туре | Description         |
|--------|----------------|------|---------------------|
| 0      | CTRL_WORD      | WORD | Control word        |
| 2      | MODE_OPERATION | WORD | Mode operation      |
| 4      | OUTPUT_GPIO    | WORD | Output GPIO         |
| 6      | TARGET_POS     | DINT | Target position     |
| 10     | TARGET_SPEED   | DINT | Target speed        |
| 14     | TARGET_ACC     | WORD | Target acceleration |
| 16     | TARGET_DEC     | WORD | Target deceleration |
| 18     | TARGET_TORQUE  | INT  | Target torque       |

Table 5.4: Data input (from PLC to drive).

Table 5.5: Data output (from drive to PLC).

| Offset | Variables             | Туре  | Description             |
|--------|-----------------------|-------|-------------------------|
| 0      | STATUS_WORD           | WORD  | Status word             |
| 2      | ACTUAL_MODE_OPERATION | WORD  | Mode operation state    |
| 4      | DIAGNOSTIC_WORD       | DWORD | Diagnostic word         |
| 8      | ACTUAL_SPEED          | DINT  | Actual speed            |
| 12     | ACTUAL_POS            | DINT  | Actual position         |
| 16     | ACTUAL_TORQUE         | INT   | Actual torque (current) |
| 18     | INPUTS                | WORD  | Inputs GPIOs status     |

# 5.3.1 Control word

The drive states are changed by means of the CONTROL\_WORD variable. Following is given a description of its bitfield:

Camozzi Automation S.p.A.

28

| Bit | Value     | State      | Description                                   |
|-----|-----------|------------|-----------------------------------------------|
| 0   | 0         | SERVO_OFF  | Control disabled (idle)                       |
|     | 1         | SERVO_ON   | Control enabled                               |
| 1   | 0         |            | Inhibit target changes                        |
|     | 1         | START_MOV  | Allow target changes in SPEED and TORQUE mode |
|     |           | START_MOV  | Start movement for POS_REL and POS_ABS        |
|     |           |            | Enable a change in MODE_OPERATION             |
| 2   |           | HALT       | Motion stop                                   |
| 3   | _ <u></u> | QUICK_STOP | Motion quick stop                             |
| 4   |           | RES_ERR    | Reset errors and warnings                     |
| 5   | -         | -          | (not used)                                    |
| 6   | 0         | SWLIM      | Software limits disabled                      |
|     | 1         |            | Software limits enabled                       |
| 7   | 0         | TORQUE_LIM | Torque limitation disabled                    |
|     | 1         |            | Torque limitation enabled                     |
| 8   | 0         | JOG_LEFT   | JOG left disabled                             |
|     | 1         |            | JOG left enabled                              |
| 9   | 0         | JOG_RIGHT  | JOG right disabled                            |
|     | 1         |            | JOG right enabled                             |
|     |           |            |                                               |

Table 5.6: Control word.

The  $\_$  symbol means that the action is taken upon the transition from 0 to 1 of the respective bit. The transition from 0 to 1 of the START\_MOV bit has the effect of:

- Enable the movement and load the profile parameters for POS\_REL and POS\_ABS mode operations.
- Applies a change of MODE\_OPERATION.

In SPEED and TORQUE operation mode, the START\_MOV bit has the effect of global enable. For example, if START\_MOV bit is set, a change of target (e.g.: TARGET\_SPEED) has immediate effect. Instead, if the START\_MOV bit is reset, parameters changes are ignored. Note that in POS\_REL and POS\_ABS operation mode, to start the movement and load the profile parameters, the START\_MOV bit have to make a transition from 0 to 1.

The HALT command causes the actual movement to stop, using as deceleration value the TARGET\_DEC value taken from the data input.

The QUICK\_STOP command causes the actual movement to stop, using as deceleration value the correspondent parameter configured with UVIX (see Paragraph 6.5.2).

The SWLIM bit enables or disables the actuator software limits configured with UVIX (see Paragraph 6.5.1). The TORQUE\_LIM bit enables or disables the torque (current) limitation feature (see Paragraph 4.1.6.2).

The limit current value is the one taken from the cyclic data variable TARGET\_TORQUE. Hence, for example, if TARGET\_TORQUE = 1000 is set, the drive current will be limited to 1 Ampere, in all the modes of operation.

The JOG\_LEFT and JOG\_RIGHT bits allow to control the JOG mode according to the truth Table 5.8. Notice that these bits work only when the drive is in JOG mode operation.

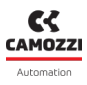

#### 5.3.2 Mode operation

The drive modes of operation are changed by means of the MODE\_OPERATION variable. To execute any of the mode operation states, the SERVO\_ON bit must be set first, while mode operation value is NONE. In Table 5.7 is given the correspondence between the MODE\_OPERATION value and the modes of operation described in Chapter 4.

|       |          | -                                                   |
|-------|----------|-----------------------------------------------------|
| Value | Label    | Mode of operation                                   |
| 0     | NONE     |                                                     |
| 1     | SPEED    | Speed                                               |
| 2     | POS_REL  | Positioning relative                                |
| 3     | POS_ABS  | Positioning absolute                                |
| 4     | TORQUE   | Torque                                              |
| 5     | HOMING_0 | Positioning homing                                  |
| 6     | HOMING_1 | Proximity homing: negative direction                |
| 7     | HOMING_2 | Proximity homing: positive direction                |
| 8     | HOMING_3 | Proximity homing: negative direction + zero encoder |
| 9     | HOMING_4 | Proximity homing: positive direction + zero encoder |
| 10    | HOMING_5 | Torque homing: negative direction                   |
| 11    | HOMING_6 | Torque homing: positive direction                   |
| 12    | HOMING_7 | Torque homing: negative direction + zero encoder    |
| 13    | HOMING_8 | Torque homing: positive direction + zero encoder    |
| 14    | JOG      | pol                                                 |

Table 5.7: Modes of operation.

A mode operation change takes effect immediately, provided that the operation is allowed, but the new target execution takes effect on the transition from 0 to 1 of the START\_MOV bit. To switch from different mode operations, the drive must first be stop (zero speed for speed or torque control and stop position in positioning control), otherwise the change of command will be discarded and the "command refused" bit of the warning word will be set.

#### 5.3.2.1 NONE

This is the mode operation present at the first drive startup (servo off).

#### 5.3.2.2 SPEED

In SPEED operation it is mandatory first to set a TARGET\_ACC and a TARGET\_DEC value different from zero, before setting the START\_MOV bit, otherwise the "command refused" warning is returned. To enable speed operation, the START\_MOV bit of the control word must be set to "1". Consecutive speed targets can be given, also interrupting an executing target, provided that the START\_MOV bit is high.

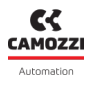

#### 5.3.2.3 POS\_REL, POS\_ABS

In POS\_REL or POS\_ABS operations it is mandatory first to set a SPEED, TARGET\_ACC and a TARGET\_DEC value, different from zero, before setting the START\_MOV bit, otherwise the "command refused" warning is returned. To enable this operation, the START\_MOV bit of the control word must make a transition from "0" to "1". It is possible to execute a new target, or change the current target during a movement, as long as a new rising edge of the start bit is provided.

#### 5.3.2.4 TORQUE

In TORQUE operation it is mandatory first to set a TARGET\_ACC and a TARGET\_DEC value different from zero, before setting the START\_MOV bit, otherwise the "command refused" warning is returned. To enable speed operation, the START\_MOV bit of the control word must be set to "1". Consecutive torque (current) targets can be given, also interrupting an executing target, provided that the START\_MOV bit is high.

#### 5.3.2.5 HOMING\_0, ... HOMING\_8

Homing parameters such as speeds, accelerations decelerations and so on, can be set and stored in the drive memory using the UVIX interface (refer to Section 6.6.2.1), although the default stored parameters should be fine for most of the user applications. If needed, an offset can be added to the homing position: in such case, after homing execution, the drive will display such value as current position, instead of zero. In torque homing the drive will rotate at constant speed, until it stops against an obstacle. The homing position will be detected when the I<sup>2</sup>T value will reach the established set-point. To enable HOMING operation (i.e.: starting homing execution), the start bit of the control word, must make a transition from "0" to "1".

#### 5.3.2.6 JOG

In POS\_REL or POS\_ABS operations it is mandatory first to set a SPEED, TARGET\_ACC and a TARGET\_DEC value, different from zero, before using the JOG\_LEFT and JOG\_RIGHT bits. In this operation mode the START\_MOV bit is ignored. The motion is controlled using the JOG\_LEFT and JOG\_RIGHT bits of the controlword, according to the states in Table 5.8.

| Bit 9 | Bit 8 | Definition                                |
|-------|-------|-------------------------------------------|
| 0     | 0     | Stop (zero speed)                         |
| 1     | 0     | Clockwise rotation                        |
| 0     | 1     | Counter-clockwise rotation                |
| 1     | 1     | Invalid command (previous state persists) |

| Table 5.8: Control | word - Jog truth table. |
|--------------------|-------------------------|
|--------------------|-------------------------|

#### 5.3.3 Output GPIO

The OUTPUT\_GPIO variable allows the control of the output located on the I/O connector (refer to Section 3.3.2). The output state changes according to the values in Table 5.9.

| Table 5.9: | Output GPIO bitmask    |   |
|------------|------------------------|---|
| 10010 0171 | output al lo bitiliusi | • |

| Bit | Value | Description |
|-----|-------|-------------|
| 0   | 0     | OUT LOW     |
|     | 1     | OUT HIGH    |

#### 5.3.4 Target position

The TARGET\_POS variable allows to set the target position used by POS\_REL and POS\_ABS operation modes. Target position must be given in cents of degrees or cents of mm and the unit of measurement depends upon the drive configuration (refer to the Paragraph 5.1). The sign of the variable establishes the direction of the movement.

#### 5.3.5 Target speed

The TARGET\_SPEED variable allows to set the target speed used by SPEED, POS\_REL and POS\_ABS operation modes. Target speed must be given in cents of RPM or cents of mm / s and the unit of measurement depends upon the drive configuration (refer to the Paragraph 5.1). The sign of the variable establishes the rotation direction for SPEED mode operation. In POS\_REL and POS\_ABS operations, instead, its absolute value is considered.

#### 5.3.6 Target acceleration

The TARGET\_ACC variable allows to set the target acceleration used by SPEED, POS\_REL, POS\_ABS and TORQUE modes of operation. Target acceleration must be given in RPM / s or mm / s<sup>2</sup> or mA / s and the unit of measurement depends upon the drive configuration (refer to the Paragraph 5.1). In TORQUE operation mode this parameter takes the meaning of "positive torque slope".

#### 5.3.7 Target deceleration

The TARGET\_DEC variable allows to set the target deceleration used by SPEED, POS\_REL, POS\_ABS and TORQUE modes of operation. Target deceleration must be given in RPM / s or mm / s<sup>2</sup> or mA / s and the unit of measurement depends upon the drive configuration (refer to the Paragraph 5.1). In TORQUE operation mode this parameter takes the meaning of "negative torque slope".

#### 5.3.8 Target torque

The TARGET\_TORQUE variable allows to set the target torque used by TORQUE mode of operation. Target torque must be given in mA (refer to the Paragraph 5.1).

#### 5.3.9 Status word

The drive states are monitored by means of the STATUS\_WORD variable. In Table 5.10 is given a description of its bitfield.

| Bit | Value | State          | Description                   |
|-----|-------|----------------|-------------------------------|
| 0   | 0     | SERVO_ON       | Servo OFF (control disabled)  |
|     | 1     |                | Servo ON (control enabled)    |
| 1   | 0     | BUSY           | Drive ready to receive target |
|     | 1     |                | Drive executing target        |
| 2   | 0     | TARGET_REACHED | Profile executing             |
|     | 1     |                | Target has been reached       |
| 3   | 0     | ERRORS         | No errors or warnings present |
|     | 1     |                | Errors or warnings present    |
| 4   | 0     | HOMING_DONE    | Homing missing                |
|     | 1     |                | Homing done                   |
| 5   | 0     | MANUAL_MODE    | UVIX manual mode enabled      |
|     | 1     |                | UVIX manual mode disabled     |
| 6   | 0     | SWLIM          | Software limits disabled      |
|     | 1     |                | Software limits enabled       |
| 7   | 0     | TORQUE_LIM     | Torque limitation disabled    |
|     | 1     |                | Torque limitation enabled     |
| 8   | 0     | JOG_LEFT       | JOG left disabled             |
|     | 1     |                | JOG left enabled              |
| 9   | 0     | JOG_RIGHT      | JOG right disabled            |
|     | 1     |                | JOG right enabled             |

Table 5.10: Status word.

#### 5.3.10 Actual mode operation

The ACTUAL\_MODE\_OPERATION variable returns the actual value of the MODE\_OPERATION variable. After a HALT or a QUICK\_STOP command, the drive remains in SPEED mode (with target speed 0 RPM or mm / s), if the previous MODE\_OPERATION was SPEED or TORQUE and it remains in POS\_REL, if the previous MODE\_OPERATION was POS\_REL or POS\_ABS. After a SERVO\_ON command, at the startup, the ACTUAL\_MODE\_OPERATION is POS\_ABS.

#### 5.3.11 Diagnostic word

The DIAGNOSTIC\_WORD variable returns the state of both errors and warnings. The difference between the two is that warnings do not impact on the drive operation (they are just signaled), while errors cause the motor to stop. Both errors and warnings remain latched even if the error or warning condition disappear. To reset warning and error conditions, the reset command RES\_ERR must be given (see Table 5.6). After the error reset the drive is in SERVO\_OFF state, hence another SERVO\_ON must be given to start movements. The only warnings that auto-reset are the "homing missing" and the "command refused" ones. Errors are divided into two categories: hard and soft. Soft errors are considered less severe and they cause a controlled stop of the motor rotation by triggering the command QUICK\_STOP.

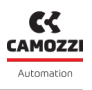

Soft errors are:

- Temperature motor limit
- Temperature drive limit
- Fieldbus disconnection

All the others are hard errors and they cause the power drives to be turned off, hence the motor finishes its rotation in idle state, that is, with no control applied. In Table **5.11** is shown the bit-field of the diagnostic word: the upper 16 bits represent the errors, while the lower 16 bits represent the warnings.

|       | -                                 |
|-------|-----------------------------------|
| Bit   | Warnings                          |
| 0     | VDC UVLO (< 20V)                  |
| 1     | VDC 0VL0 (> 60V)                  |
| 2     | VL UVLO (< 21V)                   |
| 3     | VL OVLO (> 27V)                   |
| 4     | Temperature motor limit (> 75°C)  |
| 5     | Temperature drive limit (> 75°C)  |
| 6     | Calibration not done              |
| 7     | RESERVED                          |
| 8     | Homing missing                    |
| 9     | Target speed not reached          |
| 10    | Target position not reached       |
| 11    | Command refused                   |
| 12 15 | RESERVED                          |
| Bit   | Errors                            |
| 16    | VDC UVLO (< 10V)                  |
| 17    | VDC 0VL0 (> 80V)                  |
| 18    | VL UVLO (< 16V)                   |
| 19    | VL OVLO (> 29V)                   |
| 20    | Temperature motor limit (> 100°C) |
| 21    | Temperature drive limit (> 100°C) |
| 22    | Current sensors fault             |
| 23    | Control fault                     |
| 24    | Encoder fault                     |
| 25    | Non volatile memory fault         |
| 26    | I <sup>2</sup> T fault            |
| 27    | STO                               |
| 28    | Homing execution error            |
| 29    | Software limits error             |
| ZO Z1 |                                   |

Table 5.11: Diagnostic word description.

NOTE: Temperature warnings don't affect the drive functionality, but they indicate the hot surface of the motor and/or the drive.

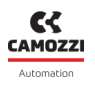

#### 5.3.12 Actual speed

The ACTUAL\_SPEED variable returns the value of the actual speed of the motor. The unit of measurement depends upon the drive configuration (refer to the Paragraph 5.1).

#### 5.3.13 Actual pos

The ACTUAL\_POS variable returns the absolute value of the motor position. The unit of measurement depends upon the drive configuration (refer to the Paragraph 5.1).

#### 5.3.14 Actual torque

The ACTUAL\_TORQUE variable returns the value of the control current of the motor. The unit of measurement depends upon the drive configuration (refer to the Paragraph 5.1).

#### 5.3.15 Inputs

The INPUTS variable returns the states of the input GPIOs present on the I/O connector (refer to Section 3.3.2), according to the bitmask described in Table 5.12. A "0" value indicates an input LOW state while a "1" value indicates an input HIGH state.

| Description     |
|-----------------|
| IN1             |
| IN2             |
| EXT PROXY INPUT |
| PROXY INPUT     |
|                 |

#### Table 5.12: Input GPIO bitmask.

# 5.4 Acyclic data

It is possible to use acyclic packets to retrieve some information on the operation of the island as well as set some application-specific parameters at start-up or send appropriate commands.

#### 5.4.1 Variables

The following information can be retrieved via the acyclic read or write command (consult the PLC manufacturer's manual), specifying the *API*, *Slot*, *Subslot* and *Index* fields indicated in the following table.

|                   |   |   |   |   |        | byte1 = Subversion                 |     |
|-------------------|---|---|---|---|--------|------------------------------------|-----|
| VBus              | 0 | 0 | 1 | 3 | 2 byte | Bus Voltage (value in V*10)        | R   |
| Motor Temperature | 0 | 0 | 1 | 4 | 2 byte | Temperature in °C (value in °C*10) | R   |
| Total Stroke      | 0 | 0 | 1 | 5 | 4 byte | stroke in m                        | R   |
| Total Time On     | 0 | 0 | 1 | 6 | 4 byte | time in hour                       | R   |
| Total Time Off    | 0 | 0 | 1 | 7 | 4 byte | time in seconds                    | R   |
| Total Time Run    | 0 | 0 | 1 | 8 | 4 byte | time in seconds                    | R   |
| Homing Offset     | 0 | 1 | 1 | 1 | 4 byte | offset in mm (value in mm*100)     | R/V |
|                   |   |   |   |   |        |                                    |     |

Table 5.13: Acyclic data.

Dimension

1 byte

2 byte

Value

bit0 = System start

bit1 = Endianness

byte0 = Version

bit1 = Diagnostic enable

Index

1

2

Slot

0

0

Api

0

0

Subslot

1

1

5.4 Acyclic data

Description

System Parameters

Firmware version

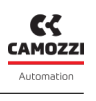

Access

R

R

# Uvix

# 6.1 Introduction

Camozzi's proprietary environment, called UVIX, allows the user to monitor and configure all new generation Camozzi devices (*Camozzi Smart Devices*) that support connection to it. Devices can be connected to UVIX via USB. This system has been implemented with a web-based architecture so that information can be accessed straightforwardly using a browser. Monitoring consists of displaying all the device variables, whether they relate to operation, diagnostics, or parameterization.

For details on the UVIX architecture, its installation, and general operations, see the UVIX Manual.

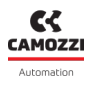

# 6.2 General information

The devices connected to the UVIX are displayed in a tree diagram ① consisting of *Device Groups*, *Family* and *Devices*. Select one of the components to view in the main window ② all the information on the various devices and perform configuration operations or manual commands.

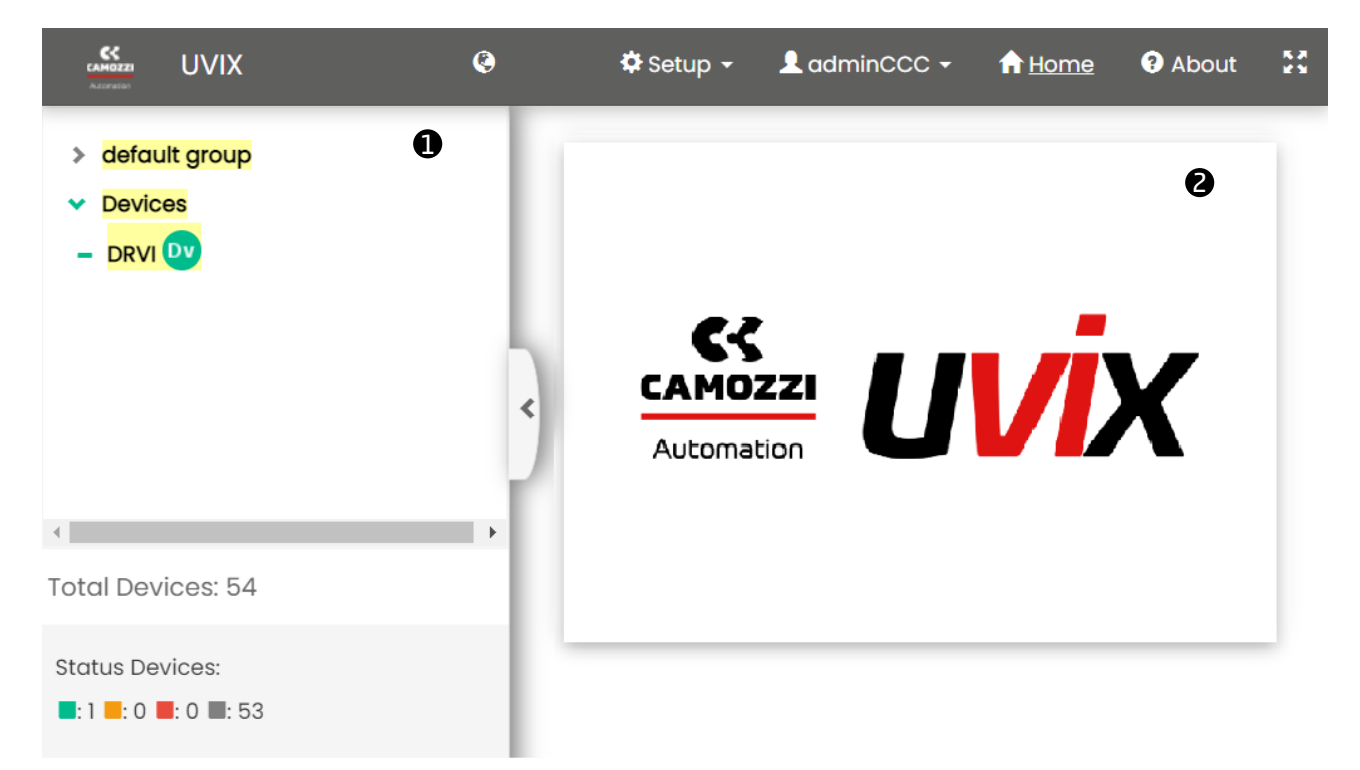

Figure 6.1: Main page of the UVIX interface.

Select the DRVI device to view the general status information and details (variables, alarms, and commands). Furthermore, it is possible to set the DRVI parameters and to communicate with the device in real-time (*Commissioning*).

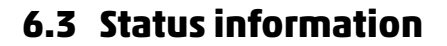

- **1** Image of the DRVI series.
- **2** Assigned name of the device.
- 3 Identification number of the device (17 chars).
- ④ Family name of the device: Series Integrated Foc Drive.
- **5** Subtype of the device family: *Drvi Stepper/Brushless Motor*.
- **6** Firmware version.
- 🕖 Date and time of the last data transmission.
- 🛽 General status of the device: 📃 Not available, 🔵 Ok, 💛 Warning, 🥮 Alarm.
- 9 Operational status of the device:
  - Work: normal operation.
  - Manual: manual operation.
- 🛈 Connection status: 🔵 Ok, 🛑 Offline.
- D Fieldbus communication: Profinet/EtherCAT/CANopen.
- D Communication status of the Fieldbus: Ok, 🛡 Offline.
- <sup>13</sup> Fieldbus configuration (par. 6.7).
- ORVI parameters configuration (par. 6.5).
- **1** Commissioning device (par. <u>6.6</u>).

| Status ir | nformation:   |                                        |                   | *                                                    |
|-----------|---------------|----------------------------------------|-------------------|------------------------------------------------------|
| 0         |               | 2 Name: DRVI                           |                   | <b>7</b> Last data transmission: 2023-05-03 08:38:52 |
|           |               | <b>3</b> Device number: 02082246990000 | 001               | 8 Device status:                                     |
| 1         | a             | G Family name: Series Integrated For   | c Drive           | 9 Operational status: Manual                         |
|           | Configuration | Subtype: Drvi Brushless Motor          |                   | Connection:                                          |
|           | ommissioning  | 6 Firmware: 1.00                       |                   |                                                      |
|           | 0             | FieldBus: CANopen                      | 12 Link status: 🥚 | B Fetup FieldBus                                     |

Figure 6.2: Main page of the UVIX interface.

# 6.4 Details

#### 6.4.1 Variables

The first tab of the details page deals shows the variables that are monitored by the DRVI device as shown in Figure 6.3.

- Motor Size: Nema 17, Nema 23, Nema 24.
- Brake: Present or Not present.
- STO: Present or Not present.
- Actuator type:
  - Only motor
  - Custom actuator
- V Logic: supply voltage for the device controller circuit board. Without this supply voltage, the device is turned off.
- V Bus: bus voltage in.
- T Motor: motor temperature in °C.
- Servo state: On or Off.
- Mode of operation:
  - ♦ Homing
  - Speed
  - Relative positioning
  - Absolute positioning
  - 💊 Torque
- Busy state: *True* or *False*.
- Homing state: Present or Not present.
- Actual pos: actual position measured in angular degrees or mm.
- Actual vel: actual velocity measured in RPM or mm / s.
- Actual torque: actual torque (current) measured in mA.
- Total stroke: total stroke measured in m.
- Total time on: total time on measured in hours.
- Total time off: total time off measured in hours.
- Total time run: total time run measured in hours.
- Power: power consumption measured in watt hour.
- Output GPIO: On or Off.
- Input 1: On or Off.
- Input 2: On or Off.
- Input proxy external: On or Off.
- Input proxy homing: On or Off.

#### 6.4.2 Alarms

The second tab on the details page displays possible DRVI alarms as shown in Figure 6.4.

- Error alarms: Alarm active 

   , Alarm not active
   .
  - 💊 VBUS under voltage.

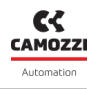

- VBUS over voltage.
- VLOG under voltage.
- VLOG over voltage.
- Motor temperature.
- Drive temperature,
- Over current.
- Fault in control loop.
- Encoder fault.
- Non-volatile memory fault.
- Energy dissipation fault.
- 💊 STO fault.
- Homing fault.
- Warning alarms: Alarm active ⚠, Alarm not active ⚠.
  - VBUS under voltage.
  - VBUS over voltage.
  - VLOG under voltage.
  - VLOG over voltage
  - Motor temperature.
  - Drive temperature.
  - Homing not done.
  - Target speed not reached.
  - Target position not reached.
  - Invalid command.
  - Position limit reached.

#### 6.4 Details

|                                 | ~           |
|---------------------------------|-------------|
| Details:                        |             |
| I Variables 🐥 Alarms 🖌 Commands |             |
| Name                            | Value       |
| Motor size                      | Nema 23     |
| Brake                           | Not present |
| STO                             | Not present |
| Actuator type                   | Only motor  |
| V Logic                         | 23.3 V      |
| V Bus                           | 23.7 V      |
| T Motor                         | 27.8 °C     |
| Servo state                     | On          |
| Mode of operation               | Homing      |

Figure 6.3: Section for the variables monitored by the DRVI device.

| Details:                        |          | ~           |  |
|---------------------------------|----------|-------------|--|
| 🔥 Variables 🔺 Alarms 🛪 Commands |          |             |  |
| Event Name                      | Status 👻 | Event Onset |  |
|                                 | •        | *           |  |
| Over current                    | Θ        |             |  |
|                                 |          |             |  |
| Encoder fault                   | 9        |             |  |
| Non-volatile memory fault       | 9        |             |  |
| Energy dissipation fault        | 9        |             |  |
| VBUS under voltage              | A        |             |  |
| VBUS over voltage               | A        |             |  |
|                                 |          |             |  |
| 4                               | A        | <b>•</b>    |  |

Figure 6.4: Section for the alarms monitored by the DRVI device.

CAMOZZI

#### 6.4.3 Commands

The third tab of details on the DRVI device shows the commands that can be sent via UVIX to the device. The *Manual Mode* command allows you to control the system manually from UVIX, sending configuration parameters to the DRVI. In manual mode, it is possible to reset the alarms ①, to set the digital output ②, to start or stop the motor movement ③, and to switch on/off the servo ④. The history of the commands sent to the DRVI since the communication with UVIX was started can be viewed under Last Commands ⑤.

| Details:                     | ~             |
|------------------------------|---------------|
| Il Variables 🐥 Alarms 🔺 Comm | nands         |
| New command                  | Last Commands |
| End manual mode:             | ♥ ^           |
|                              | Send          |
| Reset Alarms: 🚺              | ~             |
| Reset Ale                    | arm 🐥         |
| Set digital output: 💈        | ~             |
| Output GPIO                  |               |
| Or                           |               |
| Start and Stop Movement: 3   | *             |
| Start                        | Stop          |
| Servo On / Off: 4            | ~             |
| On                           | Off           |

Figure 6.5: Section for the commands managed by the DRVI device.

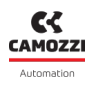

# 6.5 Configuration

From the status information page, you can configure certain operating-related parameters of the DRVI: actuator, motion and communication. All these parameters can be stored into the non volatile memory of the drive by clicking the buttons "Send" and subsequently "Save on device".

#### 6.5.1 Actuator

In the actuator section it is possible to set the following parameters:

- **1** The type of actuator:
  - Only motor
  - Custom Actuator
- Cear ratio. If a gear is placed between the drive and the actuator, you can use this parameter to apply an automatic scale of the target (i.e.: profile parameters are multiplied by the gear ratio value).

The following items are software limits, that can be used to restrict the profile parameters:

- S Actuator screw pitch measured in mm / round. This parameter allows the conversion to linear measurement units, when an actuator is connected to the drive.
- 4 Actuator limits (if ON, it enables to modify the limit values.
- 6 Actuator minimum stroke measured in mm (such value must be lesser than 6).
- 6 Actuator maximum stroke measured in mm (such value must be greater than **9**).
- • Actuator max speed measured in mm / s.
- 8 Actuator max acceleration measured in mm / s<sup>2</sup>.
- 9 Actuator max deceleration measured in mm / s<sup>2</sup>.

| Actuator type                                      | 2024-01-29 13:13:06 | Actuator minimum stroke [min:-21474836.48 , max:21474836.47] mm: | 2024-01-29 13:13:06 |
|----------------------------------------------------|---------------------|------------------------------------------------------------------|---------------------|
| O Only motor                                       |                     | -260.00                                                          | •                   |
| Custom Actuator                                    | 0                   |                                                                  | 9                   |
|                                                    |                     | Actuator maximum stroke [min:-21474836.48 , max:21474836.47] mm: | 2024-01-29 13:13:06 |
| Gear ratio [min:0 , max:163.84] :                  | 2024-01-29 13:13:06 | 10.00                                                            | •                   |
| 1.00                                               | 6                   |                                                                  | 6                   |
|                                                    |                     | Actuator max speed [min:0 , max:65535] mm/s:                     | 2024-01-29 13:13:06 |
| Actuator screw pitch [min:0 , max:65535] mm/round: | 2024-01-29 13:13:06 | 65535.00                                                         | •                   |
| 100.00                                             | A                   |                                                                  |                     |
|                                                    |                     | Actuator max acceleration [min:0 , max:65535] mm/s2:             | 2024-01-29 13:13:06 |
| O Actuator limits                                  | 2024-01-29 13:13:06 | 109225                                                           | •                   |
| Off On                                             | •                   | Max value: 65535                                                 | 8                   |
|                                                    | 4                   | Actuator max deceleration [min:0 , max:65535] mm/s2:             | 2024-01-29 13:13:06 |
|                                                    |                     | 109225                                                           | •                   |
|                                                    |                     | Max value: 65535                                                 | 9                   |

Figure 6.6: Section for actuator configuration.

#### 6.5.2 Motion

In the motion section is possible to set the follows parameters:

- **9** Profile check: *No* or *Yes*. Enable or disable the check of the actual rotor position, with respect to the target imposed.
- Direction of movements: *standard* or *inverse* (with respect to convention, see Paragraph 5.1).

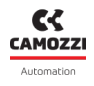

- • Profile check timeout measured in ms. If "Profile check" is enabled, this parameters represents the time after which an error is returned, if the actual rotor position does not match the imposed one.
- D Quick stop deceleration measured in mm / s<sup>2</sup>.
- <sup>19</sup> Hardware jog mode *No* or *Yes*. Enable or disable the jog mode.

| MOTION                                          |                           |                                                    |                        |
|-------------------------------------------------|---------------------------|----------------------------------------------------|------------------------|
| PROFILE<br>O Check<br>No Yes                    | [2024-01-20 1433-48]<br>9 | O Check timeout [min:0 , max:65535] ms: 50         | 2024-01-29 143348<br>1 |
| Direction of movements     standard     inverse | 2024-01-29 1413:48        | Quick Stop Deceleration [min:0 , max:65535] mm/s2: | 2024-01-29 1413:48     |
|                                                 | 0                         | Hardware jog mode     Off On                       | 2024-01-29 141348      |

Figure 6.7: Section for motion configuration.

#### 6.5.3 Communication

In the communication section it is possible to set the data endianness used by the fieldbus (1): *little* endian or big endian.

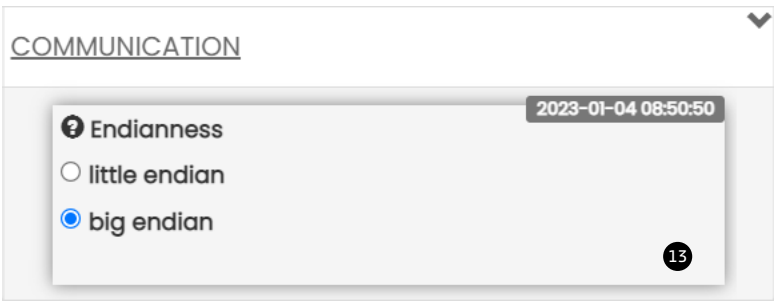

Figure 6.8: Section for communication configuration.

### 6.5.4 GPIO

CDIC

In the GPIO section it is possible to set the polarity of the I/O.

| GPIO                    |                                |                                          |                                  |                    |
|-------------------------|--------------------------------|------------------------------------------|----------------------------------|--------------------|
| Polarity inpu<br>Direct | ts<br>Inverse<br>ut<br>Inverse | 2024-01-29 1413:48<br>2024-01-29 1413:48 | Polarity proxy<br>Direct Inverse | 2024-01-29 1413:48 |
|                         |                                |                                          |                                  |                    |

Figure 6.9: Section for I/O polarity.

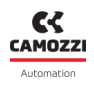

# 6.6 Commissioning

From the commissioning page it is possible to move the drive, as well as configure some of its parameters. Homing parameters and PID configuration can be stored into the non volatile memory of the drive by clicking the buttons "Send" and subsequently "Save on device".

#### 6.6.1 DRVI states

- ① States of the DRVI: it is possible to watch the state of the DRVI, the state of the inputs, set the state of the output and if a fault is active
- **2** Variables measured in fast mode.
- **3** Command of the manual mode: *Start* or *End*.
- **4** Command of the servo: *On* or *Off*.
- **6** Mode operation:
  - None
  - 💊 Homing
  - Speed
  - Absolute position
  - Relative position
  - 💊 Torque
- **6** Start and stop of the movement: *Start*, *Stop*.
- 🛛 Reset errors and warnings: *Reset Alarm*.

| Servo state:       |           | Busy state: |           | Homing state: | Device status: 🔴<br>Input proxy homing: 🔵 | Out: No | Yes                     | Homing not done |
|--------------------|-----------|-------------|-----------|---------------|-------------------------------------------|---------|-------------------------|-----------------|
| II Variables       | 2         |             |           |               |                                           |         |                         | •               |
| Name               | Value     | Min         | Max       | C             |                                           |         | Servo On / Off          | 4               |
| Actual pos         | -76.02 mm | -76.02 mm   | -76.02 mm | ° ^           | Send Send                                 | On      |                         | Off             |
| Actual vel         | 0.04 mm/s | -0.12 mm/s  | 0.12 mm/s | C             | 2024-01-29 14:13:48<br>Mode operation     |         | Start and Stop Movement | 9               |
| Actual torque (cur | 0.20 mA   | -1.19 mA    | 1.12 mA   | C             |                                           |         | start and stop Movement | 0               |
| Bus current        | 40 mA     | 0 mA        | 137 mA    | C             | Homing                                    | Start   |                         | Stop            |
| Target reached     | 0         | 0           | 0         | C             | ○ Speed                                   |         |                         |                 |
|                    |           |             |           |               | O Absolute position                       |         | Reset Alarm 🐥           |                 |
|                    |           |             |           |               | O Relative position                       |         |                         |                 |
|                    |           |             |           |               | ○ Torque (current)                        |         |                         |                 |
|                    |           |             |           |               | 5                                         |         |                         |                 |
|                    |           |             |           |               |                                           |         |                         |                 |
|                    |           |             |           |               |                                           |         |                         |                 |
| Reset              |           |             |           |               |                                           |         | Save on PC Send         | Save on device  |

Figure 6.10: Section of the fast mode variables and DRVI states.

In case the mode of operation **S** is set to Speed, Absolute position, Relative position or Torque the Start and Stop Movement **G** change as in Figure below.

- ① Start Profile1: this is the first target value.
- 2 Start Profile2: this is the (optional) second target value.
- **3** Stop: it ends the current movement.
- • Timeout: it set the delay in seconds between profile1 and profile2 target. BE CAREFUL: set a value that is greater than the time elapsed to execute the movement set with profile1 and profile2 target
- **5** Loop cycle *No*, *Yes*: it enables the loop of movements between profile1 and profile2 target.

#### 6.6 Commissioning

Start and Stop Movement

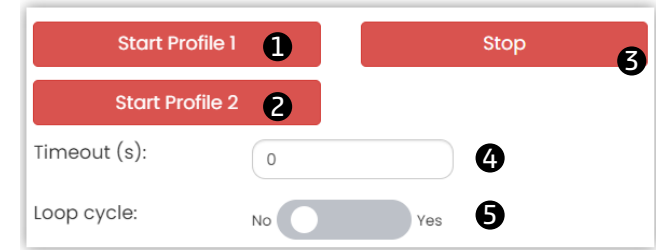

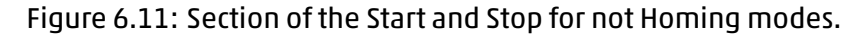

#### 6.6.2 Mode operation parameters

#### 6.6.2.1 Homing

- 8 Homing type:
  - Without proximity
  - Proximity left
  - Proximity right
  - Proximity left + zero encoder
  - Proximity right + zero encoder
  - 💊 Torque left
  - 🔹 Torque right
  - Torque left + zero encoder
  - Torque right + zero encoder
- 9 Homing speed search measured in RPM or mm / s.
- **1** Homing acceleration search measured in RPM / s or mm / s<sup>2</sup>.
- D Homing deceleration search measured in RPM / s or mm / s<sup>2</sup>.
- P Homing speed out measured in RPM or mm / s.
- <sup>1</sup> Homing acceleration out measured in RPM / s or mm / s<sup>2</sup>.
- 19 Homing deceleration out measured in RPM / s or mm / s<sup>2</sup>.
- 🕒 Homing timeout measured in ms.
- 10 Homing offset measured in angular degrees or mm.
- **1** Torque homing threshold % with respect to the I<sup>2</sup>T value.

Homing "search" parameters (e.g.: "Homing speed search") are the ones used to find the proximity (or the end of the line), while "out" parameters (e.g.: "Homing speed out") are the ones used to exit from the proximity (or the end of the line).

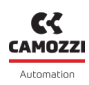

#### 6.6 Commissioning

| HOMING                                                |                     |                                                    | ~                   |
|-------------------------------------------------------|---------------------|----------------------------------------------------|---------------------|
| Homing type                                           | 2023-05-04 14:58:24 | Homing speed out [min:-32768 , max:32767] mm/s:    | 2023-05-04 14:58:24 |
| O Without proximity                                   |                     | 5                                                  | Ð                   |
| O Proximity left                                      |                     |                                                    | <b>U</b>            |
| ○ Proximity right                                     |                     | Homing acceleration out [min:0, may:65535] mm/s?   | 2023-05-04 14:58:24 |
| O Proximity left + zero encoder                       |                     |                                                    |                     |
| O Proximity right + zero encoder                      |                     |                                                    | 13                  |
| ○ Torque left                                         |                     |                                                    | 2022-05-0414-59-24  |
| Torque right                                          |                     | Homing deceleration out [min:0 , max:65535] mm/s2: | 2023-06-04 14:08:24 |
| ○ Torque left + zero encoder                          |                     | 1000                                               | •                   |
| ○ Torque right + zero encoder                         | ß                   |                                                    |                     |
|                                                       | U                   | Homing timeout [min:0 , max:65535] ms:             | 2023-05-04 14:58:24 |
| Homing speed search [min:-32768 , max:32767] mm/s:    | 2023-05-04 14:58:24 | 10000                                              |                     |
| 10                                                    |                     |                                                    | 15                  |
|                                                       | 9                   | Homing Offset [min-22769, may 22767] mm            | 2023-05-04 14:58:24 |
|                                                       | 2023-05-04 14:58:24 |                                                    |                     |
| Homing acceleration search [min:0, max.65535] mm/sz:  |                     | 0.00                                               | ß                   |
| 1000                                                  | 10                  |                                                    |                     |
|                                                       |                     | Torque homing threshold [min:0 , max:100] %:       | 2023-06-04 14:08:24 |
| Homing deceleration search [min:0 , max:65535] mm/s2: | 2023-05-04 14:58:24 | 30                                                 |                     |
| 1000                                                  |                     |                                                    | U                   |
|                                                       | •                   |                                                    |                     |

Figure 6.12: Section of the homing parameters.

#### 6.6.2.2 Speed Profile

In the speed profile section it is possible to set the motion profile parameters for the speed control for 2 target speed, profile1 and (optional) profile2. Moreover it is possible to enable/disable the check of the Torque limit and its threasold value in mA:

- 8 Target speed measured in RPM or mm / s.
- 9 Target acceleration measured in RPM / s or mm / s<sup>2</sup>.
- **1** Target deceleration measured in RPM / s or mm / s<sup>2</sup>.
- Torque limit enable No, Yes<sup>2</sup>.
- 12 Target torque limit measured in mA<sup>2</sup>.

| PROFILE 1                                      |                     | PROFILE 2                                     |                     |
|------------------------------------------------|---------------------|-----------------------------------------------|---------------------|
| Target speed [min:-32768 , max:32767] mm/s:    | 2024-01-30 08:07:40 | Target speed [min:-32768 , max:32767] mm/s:   | 2024-01-30 06:07:40 |
| Target acceleration [min:0 , max:65535] mm/s2: | 2024-01-30 08:07:40 | Target acceleration [min:0 , max65535] mm/s2: | 2024-01-30 08:07:40 |
| Target deceleration [min:0 , max:65535] mm/s2: | 2024-01-30 08:07:40 | Target deceleration [min:0 , max65535] mm/s2: | 2024-01-30 08:07:40 |
| Off On                                         | 2024-01-30 08:07:40 | Target torque limit [min:0 , max15000] mA:    | 2024-01-30 08:07:40 |

Figure 6.13: Section of the speed profile parameters.

#### 6.6.2.3 Absolute position

In the absolute position section it is possible to set the motion profile parameters for the absolute position control for 2 target positions, profile1 and (optional) profile2. Moreover it is possible to enable/disable the check of the Torque limit and its threasold value in mA:

- 8 Target speed search measured in RPM or mm / s.
- **9** Target acceleration measured in RPM / s or mm / s<sup>2</sup>.

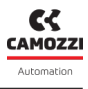

- Target deceleration measured in RPM / s or mm / s<sup>2</sup>.
- Target position measured in angular degrees or mm.
- 12 Torque limit enable No, Yes<sup>2</sup>.
- 13 Target torque limit measured in mA<sup>2</sup>.

| BSOLUTE POSITION PROFILE                                 |                     |                                                          |                     |
|----------------------------------------------------------|---------------------|----------------------------------------------------------|---------------------|
| PROFILE 1                                                |                     | PROFILE 2                                                |                     |
| Target speed [min:-32768 , max:32767] mm/s:              | 2024-01-30 13:56:16 | Target speed [min:-32768 , max:32767] mm/s:              | 2024-01-30 13:56:16 |
| 100                                                      | 8                   | 100.00                                                   |                     |
| Target acceleration [min:0 , max65535] mm/s2:            | 2024-01-30 13:56:16 | Target acceleration [min:0, max65535] mm/s2:             | 2024-01-30 13:56:16 |
| Target deceleration [min:0 , max:65535] mm/s2:           | 2024-01-30 1356:16  | Target deceleration [min:0 , max:85535] mm/s2:           | 2024-01-30 13:56:16 |
| (1000                                                    | Ð                   | (1000                                                    | 0001 01 0030 5030   |
| Target position [min:-21474836.48 , max:21474836.47] mm: | 2024-01-30 13:56:16 | Target position [min:-21474836.48 , max:21474836.47] mm: | 2024=01=3013:56:16  |
| 18000.00                                                 | •                   | 18/00/00                                                 |                     |
| Torque limit                                             | 2024-01-30 13:56:16 | Target torque limit [min:0 , max:15000] mA:              | 2024-01-30 13:56:16 |
| off on                                                   | 12                  | 0                                                        | B                   |

Figure 6.14: Section of the absolute position profile parameters.

#### 6.6.2.4 Relative position

In the relative position section it is possible to set the motion profile parameters for the relative position control for 2 target positions, profile1 and (optional) profile2. Moreover it is possible to enable/disable the check of the Torque limit and its threasold value in mA:

- 8 Target speed search measured in RPM or mm / s.
- 9 Target acceleration measured in RPM / s or mm / s<sup>2</sup>.
- **1** Target deceleration measured in RPM / s or mm / s<sup>2</sup>.
- Target position measured in angular degrees or mm.
- D Torque limit enable *No*, *Yes*<sup>2</sup>.
- 13 Target torque limit measured in mA<sup>2</sup>.

RELATIVE POSITION PROFILE PROFILE 1 PROFILE 2 2024-01-30 13:56:16 024-01-30 13:56 Target speed [min:-32768 , max:32767] mm/s: Target speed [min:-32768 , max:32767] mm/s: 100.00 8 2024-01-2024-01-30 13:56:16 Target acceleration [min:0 , max:65535] mm/s2 Target acceleration [min:0 , max:65535] mm/s2: 9 2024-01-30 13:56:16 2024-01-Target deceleration [min:0, max:65535] mm/s2: Target deceleration [min:0, max:65535] mm/s2: 1000 1000 10 2024-01-30 13 2024-01-30 13:56:16 Target position [min:-21474836.48 , max:21474836.47] mm Target position [min:-21474836.48 , max:21474836.47] mm • 2024-01-30 13:56:16 2024-01-30 13:56:16 Target torque limit [min:0 , max:15000] mA Torque limit 12 B

Figure 6.15: Section of the relative position profile parameters.

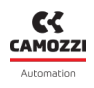

#### 6.6.2.5 Torque profile

In the torque profile section it is possible to set the motion profile parameters for the torque (current) control for 2 target positions, profile1 and (optional) profile2:

- 3 Target torque (current) measured in mA.
- 9 Target slope acceleration measured in mA / s.
- D Target slope deceleration measured in mA / s.

| PROFILE 1                                          |                     | PROFILE 2                                           |                    |
|----------------------------------------------------|---------------------|-----------------------------------------------------|--------------------|
| Target torque (current) [min:0 , max15000] mA:     | 2024-01-30 13:56:16 | Target torque (current) [min:0 , max15000] mA:      | 2024-01-30 13:56:1 |
| Torque Slope Acceleration [min:0 , max65535] mA/s: | 2024-01-30 13:58:16 | Torque Slope Acceleration [min:0 , max:65535] mA/s: | 2024-01-30 13:58:  |
| Torque Slope Deceleration [min:0 , max65535] mA/s: | 2024-01-30 135618   | Torque Slope Deceleration [min:0 , max65535] mA/s:  | 2024-01-30 13:56   |

Figure 6.16: Section of the torque profile parameters.

#### 6.6.3 PID

The PID section allows to set the PID values used in motion profiles 🖤 :

- Default
- Low load
- Medium load
- High load
- Custom

| 2023-02-08 15:00:33 |                     |
|---------------------|---------------------|
|                     |                     |
|                     |                     |
|                     |                     |
|                     |                     |
| ()                  |                     |
|                     | 2023-02-08 15:00:33 |

Figure 6.17: Section of the PID control.

PID parameters can be fully customized (see Figure 6.18):

- 18 KP speed
- 🤁 KI speed
- 20 KP position

Y

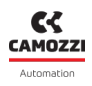

| PID preset    | 2024-01-30 13:56:16 | • KP speed [min:0 , max:10000000] :           | 202/ | 4-01-30 13:56:16 |
|---------------|---------------------|-----------------------------------------------|------|------------------|
| O Default     |                     | 10000                                         |      |                  |
| Clow load     |                     |                                               |      | 16               |
| O Medium Load |                     | Ø Ki speed [min:0, max:10000000]:             | 202  | 4-01-30 13:56:16 |
| High Load     |                     |                                               |      | -                |
| Custom        |                     | ( •                                           |      | 19               |
|               |                     | <b>Q</b> KP position [min:0 , max:10000000] : | 202  | 4-01-30 13:56:16 |
|               | $\searrow$          | 1                                             |      | 20               |

Figure 6.18: Section of the custom PID control.

# 6.7 Profinet configuration

From the status information page, you can access the window for configuring certain fieldbus parameters. In the specific case of Profinet, you can configure the unique station name ①, the IP address ②, the mask ③ and the gateway address ④ of the device. Using the buttons in the bottom bar of the configuration window ⑤, the configured parameters can be sent to the module, saved on the PC, saved on the device, or reset to default values.

| Configuration          |                     |                                     | €⊗           |
|------------------------|---------------------|-------------------------------------|--------------|
|                        |                     |                                     |              |
| Devices group: DRVI    |                     | Device name: DRVI_Camozz            | 2i           |
|                        | Setup FieldB        | sus: ProfiNet                       |              |
| Station name [min:1] : | 2022-08-05 15:31:48 | Internet protocol address : 2022-08 | -05 15:31:48 |
| DRVI                   |                     | 192.168.0.1                         | 2            |
| Mask :                 | 2022-08-05 15:31:48 | Gateway : 2022-08-                  | -05 15:31:48 |
| 255.255.255.0          | B                   | 0.0.0.0                             | 4            |
|                        |                     |                                     |              |
| Reset                  | 6                   | Save on PC Send Save on o           | levice       |

Figure 6.19: Section of the Profinet parameters configuration.

The fieldbus default values are shown in Table 6.1.

| Table 6.1: | Fieldbus | default va | lues. |
|------------|----------|------------|-------|
|------------|----------|------------|-------|

| Parameter    | Value         |
|--------------|---------------|
| Station name | -             |
| IP address   | 0.0.0.0       |
| Mask         | 255.255.255.0 |
| Gateway      | 0.0.0.0       |

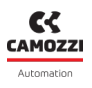

### 6.8 UVIX USB Gateway

The DRVI can be connected to a PC via a USB cable. This connection - subject to prior installation of UVIX on the PC - allows you to communicate with the module through the Camozzi USB Gateway.

#### 6.8.1 Main page

- ① Toolbar: for managing all the functionalities of the USB Gateway.
- ② USB Gateway Commands: to start or stop the USB Gateway and open the webApp.
- 3 Status: indicates the status of the USB Gateway.
- ④ Open COMs: List of devices currently communicating.
- **6** Virtual COM ports available and addresses of TCP connection for the connected COM ports.
- **6** Data received from the COM port
- 🕖 Data received on the FEP of the UVIX system.

| UVIX  | Gateway USB                                                |                                   |                        | _          |   | × |
|-------|------------------------------------------------------------|-----------------------------------|------------------------|------------|---|---|
| File  | Tools ? 1                                                  |                                   |                        |            |   |   |
| 2     | Start Gateway                                              | Gateway running (FEP Ac           | idress:127.0.0.1)      |            |   |   |
|       | Stop Gateway                                               | 4 en COMs<br>COM4:015720519900000 | 20                     | Automation |   |   |
|       | Open UVIX                                                  |                                   |                        | uvix       |   |   |
| Мо    | ain Page Wireless Configurator                             | Mapping                           |                        |            |   |   |
| Virte | ual COMs Available                                         |                                   | Tcp Connections        |            |   |   |
| STM   | icroelectronics Virtual COM Port (COM4)                    | 5                                 | COM4<=>127.0.0.1:1555  |            |   |   |
| Dat   | a Received from Usb Devices (Virtu                         | al Ports)                         | Data Received from FEP |            |   |   |
| (co   | M4) => \$C01572051990000020                                |                                   |                        |            |   |   |
| (co   | M4) => \$V01572051990000020<br>M4) => \$001572051990000020 |                                   |                        |            |   |   |
|       |                                                            | 6                                 |                        |            | 1 |   |

Figure 6.20: Gateway USB.

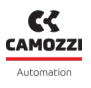

#### 6.8.2 Firmware update

A Before carrying out this operation, you must contact Camozzi support.

The USB Gateway allows you to update the firmware of the DRVI module through the window found under Tools -> Device Upgrade (NO DFU) (3) (see Figure 6.21).

| Gateway USB |                                 |    |              |    |         |
|-------------|---------------------------------|----|--------------|----|---------|
| File        | e Tools ?                       |    | ?            |    |         |
|             |                                 | Se | ettings      |    | itus    |
|             | Ethernet Device Configuration   |    |              |    |         |
|             | Device Firmware Upgrade (USB) 8 |    | ,            |    |         |
|             | UVIX Logs                       |    |              |    |         |
|             |                                 |    |              | op | ben CO  |
|             |                                 |    | Stop Gateway | C  | OM10:02 |

Figure 6.21: Firmware upgrade selection.

The device update window will appear (see Figure 6.22):

- ① Current FW version.
- **2** Device to be upgraded.
- 3 Button to select binary firmware file.
- ④ New firmware binary file.
- **S** Start upgrade procedure.

Drives Upgrade

|                                  | ^                                           |
|----------------------------------|---------------------------------------------|
| Drive Info<br>Fw Version: 2.00 1 | Drives Running 2<br>COM10:02422351990000003 |
| New FW Select file Clear         |                                             |

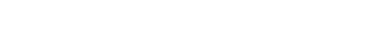

ß

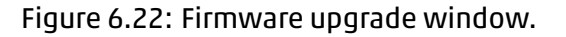

Start Upgrade

#### Camozzi Automation S.p.A.

REGISTERED OFFICE: Via R. Rubattino, 81 - 20134 Milano (Italy) P.IVA IT 03207930177

**OPERATIONAL HEADQUARTERS:** Via Eritrea, 20/I - 25126 Brescia (Italy) Tel. +39 03037921 | Info@camozzi.com www.camozzi.com

Technical assistance Tel. +39 030 3792790 service@camozzi.com

**Product certification** Information concerning product certifications, EC standards, conformity declarations and instructions productcertification@camozzi.com

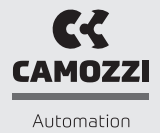